## МІНІСТЕРСТВО ОСВІТИ І НАУКИ УКРАЇНИ ОДЕСЬКИЙ ДЕРЖАВНИЙ ЕКОЛОГІЧНИЙ УНІВЕРСИТЕТ

#### МЕТОДИЧНІ ВКАЗІВКИ до лабораторних робіт з навчальної дисципліни «Операційні системи» Цастина 1 для студентів денної та заочної форми навчання

спеціальності 122 «Комп'ютерні науки»

Затверджено на засіданні групи забезпечення спеціальності Протокол № <u>3</u> від «<u>21</u> » <u>03</u> 2022р. Голова групи <u><u>М</u>ши Кузніченко С.Д.</u>

Затверджено

на засіданні кафедри\_\_\_\_ Протокол № <u>6</u>від «<u>28</u> » <u>01</u> 2022р.

Завідувач кафедри \_\_\_\_\_ Казакова Н.Ф.

#### Одеса 2022

## МІНІСТЕРСТВООСВІТИ І НАУКИ УКРАЇНИ ОДЕСЬКИЙ ДЕРЖАВНИЙ ЕКОЛОГІЧНИЙ УНІВЕРСИТЕТ

## МЕТОДИЧНІ ВКАЗІВКИ до лабораторних робіт з навчальної дисципліни «Операційні системи» Частина 1

для студентів денної та заочної форми навчання

спеціальності 122 «Комп'ютерні науки»

Затверджено на засіданні групи забезпечення спеціальності Протокол № <u>6</u> від «<u>28</u>» <u>01</u> 2022р.

Одеса-2022

Методичні вказівки до лабораторних робіт з дисципліни "*Операційні системи*", частина 1 для студентів І року навчання денної та заочної форми за спеціальністю 122 «Комп'ютерні науки», рівень вищої освіти бакалавр /Терещенко Т.М. – Одеса, ОДЕКУ, 2022.

# **3MICT**

| ВСТУП                                                                   | 5         |
|-------------------------------------------------------------------------|-----------|
| ЛАБОРАТОРНА РОБОТА №1                                                   | 8         |
| Основи роботи в командному рядку операційної системи сімейства Windows  | 8         |
| ЛАБОРАТОРНА РОБОТА №2                                                   | 23        |
| Основи роботи в терміналі операційної системи сімейства Linux           | 23        |
| ЛАБОРАТОРНА РОБОТА №3                                                   | 34        |
| Створення та запуск bash-скриптів                                       | <i>34</i> |
| ЛАБОРАТОРНА РОБОТА №4                                                   | 45        |
| Управління процесами та потоками в операційних системах Windows i Linux | <i>45</i> |
| ЛІТЕРАТУРА                                                              | 61        |

### вступ

Метою дисципліни є підготовка фахівців з комп'ютерних наук в галузі сучасних методів, технологій та засобів обробки даних заснованих на використанні системного програмного забезпечення.

Учбовий курс присвячений вивченню понять та прийомів роботи в командному рядку та програмних оболонках операційної системи сімейства Windows та операційних систем Linux, вивченню основ написання.

Основні поняття, що входять до програми дисципліни зосереджені на структурі файлової системи, методах та інструментах роботи з пам'яттю, утилітах управління процесами та потоками.

У результаті вивчення дисципліни студенти повинні надбати:

#### знання:

- Про реалізацію сторінкової організації пам'яті.
- Про способи і алгоритми реалізації сегментації.
- Про віртуальну пам'ять процесорів Pentium та UltraSPARC.
- Про віртуальні команди вводу-виводу та способи їхньої реалізації.
- Про віртуальні команди для паралельної обробки.
- Про віртуальну пам'ять UNIX і Windows.
- Про віртуальний ввід-вивід у системах UNIX і Windows.
- Про керування процесами в системах UNIX i Windows.

#### уміння:

- Керувати розподілом оперативної пам'яті в операційних системах UNIX і Windows.
- Синхронізувати потоки та здійснювати обмін інформацією між ними.
- Працювати з файловими системами та здійснювати захист операційних систем.

#### компетентність:

- Здатність застосовувати знання у практичних ситуаціях.
- Здатність оцінювати та забезпечувати якість виконуваних робіт.
- Здатність забезпечити організацію обчислювальних процесів в інформаційних системах різного призначення з урахуванням архітектури, конфігурування, показників результативності функціонування операційних систем і системного програмного забезпечення.

Практична частина спрямована на вивчення питань створення скриптів та отримання навичок створення та запуску bash-скриптів для роботи з

операційними системами.

Дані методичні вказівки до виконання лабораторних робот містять теоретичні відомості та методику виконання 4 лабораторних робіт з дисципліни, які входять до практичного модулю П1:

Лабораторна робота №1 – Основи роботи в командному рядку операційної системи сімейства Windows.

Лабораторна робота №2 – Основи роботи в терміналі операційної системи сімейства Linux.

Лабораторна робота №3 – Створення та запуск bash-скриптів.

Лабораторна робота №4 – Управління процесами та потоками в операційних системах Windows i Linux.

Після вивчення ЗМ–П1 студент повинен вміти: використовувати сучасні методи, технології та засоби роботи з операційними системами UNIX і Windows для вирішення практичних задач.

Контролюючим заходом передбаченим для цього змістовного модуля є усне опитування. По кожній лабораторній роботі студент повинен скласти звіт, якій містить в собі:

- назву роботи,
- мету роботи,
- загальне та індивідуальне завдання згідно варіанта,
- послідовний алгоритм розв'язання задачі, який обов'язково ілюструється екранними формами з поясненнями що до виконаних дій,
- текст основних програмних модулів,
- відповіді на контрольні питання.

Варіант індивідуального завдання узгоджується з викладачем. Оформлений звіт захищається студентом усно. Студент повинен чітко і правильно відповідати на контрольні питання, які оголошені наприкінці кожної лабораторної роботи. Виконана та захищена лабораторна робота оцінюється згідно з умовами, які викладені в силабусі дисципліни.

# ПРАВИЛА ТЕХНІКИ БЕЗПЕКИ ТА ОХОРОНА ПРАЦІ

Лабораторні роботи з дисципліни проводяться у лабораторіях кафедри інформаційних технологій або кафедри ACMHCI, які оснащені комп'ютерною технікою з відповідним програмним забезпеченням. Студенти зобов'язані дотримуватися правил техніки безпеки та правил користування обчислювальною технікою в лабораторіях кафедр. Згідно з «Правилами техніки безпеки в лабораторіях» студентам забороняється:

- з'являтися та знаходитись приміщенні в нетверезому стані;
- ставити поруч з клавіатурою ємності з рідиною;
- перебувати в приміщенні у верхньому одязі та завалювати ним робочі столи та стільці;
- працювати в лабораторії більше 6-ти годин на день (для вагітних жінок більше 4-х годин);
- за власною ініціативою змінювати закріплені за ними робочі місця та знаходитись в приміщенні під час роботи іншої учбової групи;
- самостійно виконувати вмикання електроживлення лабораторії та заміну складових частин ПК, що вийшли із ладу.

У випадку виявлення несправностей обчислювальної техніки студент повинен сповістити про це викладача чи будь–кого з навчально–допоміжного персоналу лабораторії.

# ЛАБОРАТОРНА РОБОТА №1 Основи роботи в командному рядку операційної системи сімейства Windows

*Мета роботи*: ознайомлення і вивчення елементарних понять та прийомів роботи з файлами та каталогами в командному рядку операційної системи сімейства Windows.

Постановка завдання: створити дерево каталогу засобами командного рядка, створити текстові файли із заданим текстом, перейменувати створені файли та перемістити їх в задану папку.

## Теоретичні відомості

Командний рядок Windows – це окреме ПЗ, яке входить до складу операційної системи (OC) та забезпечує взаємозв'язок між користувачем та OC. З його допомогою можна виконувати команди MS-DOS та інші комп'ютерні команди. Основна перевага командного рядка полягає в тому, що він дозволяє вводити всі команди без участі графічного інтерфейсу, що є набагато швидшим і має масу додаткових можливостей, які не можуть бути здійснені в графічному інтерфейсі.

Командний рядок запускається у своїй оболонці та призначений для більш досвідчених користувачів. Він допомагає у таких складних ситуаціях, коли інші команди вже не працюють. Наприклад, через командний рядок вводять команди у разі зараження вірусами або "поломки" системних файлів, а також відновлення Windows.

Методи запуску командного рядка:

- 1) Пуск Все программы Стандартные Командная строка
- 2) Пуск Выполнить вводим cmd.exe
- 3) Win + R вводим cmd.
- 4) Запустити файл cmd.exe, який знаходиться в системній папці.

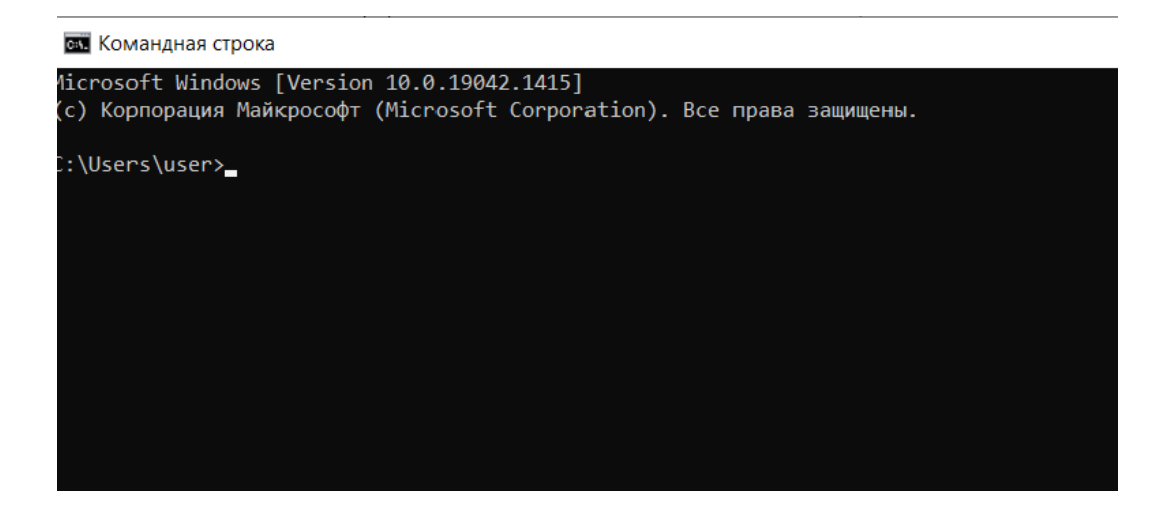

Рис. 1.1 – Вікно інтерпретатора Windows

Для відкриття вікна установки властивостей консолі командного рядка слід клацнути правою клавішею миші в верхньому полі вікна, відкриється додаткове вікно (рис. 1.2), в якому слід встановити потрібні налаштування.

| Настройки                                                                                                    | Illoutor                                                                                                    | Расположонию                                                                                                    | Проте                                                                                             | Тормица                                      |       |          |
|----------------------------------------------------------------------------------------------------|----------------------------------------------------------------------------------------------------|----------------------------------------------------------------------------------------------------|---------------------------------------------------------------------------------------------------|----------------------------------------------|-------|----------|
| ac portan                                                                                                    | шрифі                                                                                                    | Расположение                                                                                                    | цвета                                                                                             | термина                                      | 11    |          |
| -Размер к                                                                                                    | урсора                                                                                                    | -3a                                                                                                    | поминани                                                                                          | е команд-                                    |       |          |
| Мелкий                                                                                                    |                                                                                                    | Pa                                                                                                    | змер б <b>у</b> ф                                                                                 | epa:                                         | 50    | •        |
| ОКрупн                                                                                                    | ый                                                                                                    | Ko                                                                                                    | пичество                                                                                          | буферов:                                     | 4     | <b>•</b> |
|                                                                                                    |                                                                                                    |                                                                                                    | Отбрасые                                                                                          | ать повто                                    | рения |          |
| Правка                                                                                                    |                                                                                                    |                                                                                                    |                                                                                                   |                                              |       |          |
| Runor                                                                                                    |                                                                                                    |                                                                                                    |                                                                                                   |                                              |       |          |
| 🗹 Выделение мышью                                                                                                    |                                                                                                    |                                                                                                    |                                                                                                   |                                              |       |          |
| <ul> <li>✓ Быдел</li> </ul>                                                                                                    | ение пыц                                                                                                    | 1010                                                                                                    |                                                                                                   |                                              |       |          |
| ✓ Быдел                                                                                                    | ая вставк                                                                                                    | (a                                                                                                    |                                                                                                   |                                              |       |          |
| ✓ Быдел ✓ Быстр ✓ Разре                                                                                                    | ая вставк<br>шить соче                                                                                                    | а<br>а<br>етания клавиш с                                                                                                    | CONTROL                                                                                           |                                              |       |          |
| <ul> <li>✓ Быстр</li> <li>✓ Разре</li> <li>✓ Фильт</li> </ul>                                                                                                    | ая вставк<br>шить соче<br>р содерж                                                                                                    | а<br>а<br>етания клавиш с<br>имого буфера об                                                                                                    | CONTROL<br>імена при                                                                              | вставке                                      |       |          |
| ✓ Быдел ✓ Быстр ✓ Разре ✓ Фильт                                                                                                    | ая вставк<br>шить соче<br>р содерж<br>ьзуйте со                                                                                                    | ка<br>етания клавиш с<br>имого буфера об<br>очетания клавиш                                                                                                    | CONTROL<br>мена при<br>Ctrl+Shift+                                                                | вставке<br>С/V в каче                        | стве  |          |
| <ul> <li>✓ Быстр</li> <li>✓ Разре</li> <li>✓ Фильт</li> <li>Испол</li> <li>коман</li> </ul>                                                                                                    | ая вставк<br>шить соче<br>р содерж<br>ьзуйте со<br>ды копире                                                                                                    | ка<br>етания клавиш с<br>имого буфера об<br>учетания клавиш<br>ования и вставки                                                                                                    | CONTROL<br>імена при<br>Ctrl+Shift+і                                                              | вставке<br>С/V в каче                        | стве  |          |
| У Быдел<br>У Быстр<br>У Разре<br>У Фильт<br>Испол<br>Коман                                                                                                    | ая вставк<br>шить соче<br>р содерж<br>ьзуйте со<br>ды копиро<br>ный текст                                                                                                    | ка<br>етания клавиш с<br>имого буфера об<br>учетания клавиш<br>ования и вставки<br>г                                                                                                    | CONTROL<br>імена при<br>Ctrl+Shift+і                                                              | вставке<br>С/V в каче                        | стве  |          |
| У Быдел<br>У Быстр<br>У Разре<br>У Фильт<br>Испол<br>коман<br>Выделен<br>У Включ                                                                                                    | ая вставк<br>шить соче<br>р содерж<br>ьзуйте со<br>ды копиро<br>ный текст<br>иить выде.                                                                                                  | ка<br>етания клавиш с<br>имого буфера об<br>учетания клавиш<br>ования и вставки<br>г<br>ление переноса                                                                                                    | CONTROL<br>імена при<br>Ctrl+Shift+I<br>г<br>строк                                                | вставке<br>С/V в каче                        | стве  |          |
| С выдел<br>Быстр<br>Разре<br>Фильт<br>Испол<br>Коман<br>Выделен<br>Включ<br>Допол                                                                                                    | ая вставк<br>шить соче<br>р содерж<br>ьзуйте со<br>ды копиро<br>ный текст<br>иить выде.<br>нительнь                                                                                      | ка<br>етания клавиш с<br>имого буфера об<br>учетания клавиш<br>ования и вставки<br>г<br>ление переноса<br>не клавиши для в                                                                                                    | CONTROL<br>імена при<br>Ctrl+Shift+I<br>строк<br>ыделения                                         | вставке<br>С/V в качен<br>текста             | стве  |          |
| <ul> <li>Свидел</li> <li>Свидел</li></ul> | ая вставк<br>шить соче<br>р содерж<br>ьзуйте со<br>ды копире<br>ный текст<br>ить выде.<br>нительны                                                                                       | ка<br>етания клавиш с<br>имого буфера об<br>очетания клавиш<br>ования и вставки<br>г<br>ление переноса<br>не клавиши для в<br>страница                                                                                         | CONTROL<br>імена при<br>Ctrl+Shift+I<br>I<br>строк<br>ыделения                                    | вставке<br>С/V в качен<br>текста             | стве  |          |
| <ul> <li>Свядея</li> <li>Свядея</li> <li>Быстр</li> <li>Разре</li> <li>Фильт</li> <li>Исполкоман</li> <li>Выделен</li> <li>Включ</li> <li>Допол</li> <li>Текущая</li> </ul>                                                                                                    | ая вставк<br>шить соче<br>р содерж<br>ьзуйте со<br>ды копиро<br>ный текст<br>иить выде.<br>нительны<br>кодовая о                                                                         | ка<br>етания клавиш с<br>имого буфера об<br>очетания клавиш<br>ования и вставки<br>г<br>ление переноса<br>не клавиши для в<br>страница                                                                                         | CONTROL<br>імена при<br>Ctrl+Shift+I<br>строк<br>ыделения                                         | вставке<br>С/V в качен<br>текста             | стве  |          |
| <ul> <li>Быстр</li> <li>Быстр</li> <li>Разре</li> <li>Фильт</li> <li>Исполкоман</li> <li>Выделен</li> <li>Включ</li> <li>Допол</li> <li>Текущая</li> <li>866 (OEI)</li> </ul>                                                                                                    | ая вставк<br>шить соче<br>р содерж<br>ьзуйте со<br>ды копира<br>ный текст<br>иить выде.<br>нительны<br>кодовая о<br>М - русска                                                           | ка<br>етания клавиш с<br>имого буфера об<br>очетания клавиш<br>ования и вставки<br>г<br>ление переноса<br>не клавиши для в<br>страница<br>ая)                                                                                  | CONTROL<br>імена при<br>Ctrl+Shift+I<br>строк<br>ыделения                                         | вставке<br>С/V в каче<br>текста              | стве  |          |
| <ul> <li>Свядея</li> <li>Свядея</li> <li>Быстр</li> <li>Разре</li> <li>Фильт</li> <li>Исполкоман</li> <li>Выделен</li> <li>Включ</li> <li>Допол</li> <li>Текущая</li> <li>866 (ОЕ</li> </ul>                                                                                                    | ая вставк<br>шить соче<br>р содерж<br>ьзуйте со<br>ды копиро<br>ный текст<br>иить выде.<br>нительны<br>кодовая о<br>М - русска                                                           | ка<br>етания клавиш с<br>имого буфера об<br>очетания клавиш<br>ования и вставки<br>г<br>ление переноса<br>не клавиши для в<br>страница<br>ая)                                                                                  | CONTROL<br>(мена при<br>Ctrl+Shift+<br>строк<br>ыделения                                          | вставке<br>С/V в каче<br>текста              | Стве  |          |
| <ul> <li>Свядея</li> <li>Быстр</li> <li>Разре</li> <li>Фильт</li> <li>Испол</li> <li>Коман</li> <li>Выделен</li> <li>Включ</li> <li>Допол</li> <li>Текущая</li> <li>866 (OEI</li> <li>Исполь</li> </ul>                                                                                                    | ая вставк<br>шить соче<br>р содерж;<br>ьзуйте со<br>ды копир<br>ный текст<br>иить выде;<br>нительнь<br>кодовая о<br>М - русска<br>зовать пр                                              | ка<br>етания клавиш с (<br>имого буфера об<br>очетания клавиш<br>ования и вставки<br>г<br>ление переноса<br>не клавиши для в<br>страница<br>ая)<br>режнюю версию н<br>рот на всо консо н                                       | СОNTROL<br>мена при<br>Ctrl+Shift+1<br>строк<br>ыделения<br>сонсоли (т                            | вставке<br>С/V в качен<br>текста<br>ребуется | стве  |          |
| <ul> <li>Быстр</li> <li>Быстр</li> <li>Разре</li> <li>Фильт</li> <li>Исполь</li> <li>Выделен</li> <li>Включ</li> <li>Допол</li> <li>Текущая</li> <li>866 (OEI</li> <li>Исполь</li> </ul>                                                                                                    | ая вставк<br>шить соче<br>р содерж,<br>ьзуйте со<br>ды копир<br>ный текст<br>ить выде,<br>нительнь<br>кодовая о<br>М - русска<br>зовать пр                                               | ка<br>етания клавиш с (<br>имого буфера об<br>очетания клавиш<br>ования и вставки<br>г<br>ление переноса<br>не клавиши для в<br>страница<br>ая)<br>режнюю версию к<br>яет на все консо.                                        | СОNTROL<br>Meна при<br>Ctrl+Shift+1<br>строк<br>ыделения<br>онсоли (т<br>пи)                      | вставке<br>С/V в качен<br>текста<br>ребуется | стве  |          |
| <ul> <li>Быстр</li> <li>Быстр</li> <li>Разре</li> <li>Фильт</li> <li>Исполь</li> <li>Выделен</li> <li>Включ</li> <li>Допол</li> <li>Текущая</li> <li>866 (OEI</li> <li>Исполь</li> <li>переза</li> <li>Подробнее</li> </ul>                                                                                                    | ая вставк<br>шить соче<br>р содерж<br>ьзуйте со<br>ды копир<br>ный текст<br>ить выде.<br>нительнь<br>кодовая о<br>М - русска<br>зовать пр<br>пуск, вли:<br>о <u>режиме</u>               | ка<br>етания клавиш с (<br>имого буфера об<br>очетания клавиш<br>ования и вставки<br>г<br>ление переноса<br>не клавиши для в<br>страница<br>ая)<br>режнюю версию к<br>яет на все консо.<br>прежней версии                      | СОNTROL<br>мена при<br>Ctrl+Shift+1<br>строк<br>ыделения<br>сонсоли (т<br>пи)<br>консоли          | вставке<br>С/V в качен<br>текста<br>ребуется | стве  |          |
| <ul> <li>Быстр</li> <li>Быстр</li> <li>Разре</li> <li>Фильт</li> <li>Исполь</li> <li>Выделен</li> <li>Включ</li> <li>Допол</li> <li>Текущая</li> <li>866 (ОЕІ</li> <li>Исполь<br/>переза</li> <li>Подробнее</li> <li>Дополните</li> </ul>                                                                                                    | ая вставк<br>шить соче<br>р содерж<br>ьзуйте со<br>ды копира<br>ный текст<br>ить выде.<br>нительнь<br>кодовая о<br>М - русска<br>зовать пр<br>пуск, вли:<br>о <u>режиме</u><br>тьные све | ка<br>етания клавиш с (<br>имого буфера об<br>очетания клавиш<br>ования и вставки<br>г<br>ление переноса<br>не клавиши для в<br>страница<br>ая)<br>режнюю версию к<br>яст на все консо.<br>прежней версии<br>сдения о новых вс | СОNTROL<br>мена при<br>Ctrl+Shift+1<br>строк<br>ыделения<br>онсоли (т<br>консоли (т<br>монсоли (т | вставке<br>С/V в качен<br>текста<br>ребуется | стве  |          |

Рис. 1.2 – Вікно «Властивості» командного рядка

Командний рядок має приблизно 100 команд, їх умовно можна поділити на групи: мережеві, системні та для виклику системних утиліт. Розглянемо деякі з них.

1. Мережеві команди.

ipconfig/all-відображення повної інформації всіх адаптерів мережі.

getmac-отримати МАС-адресу мережевих карт.

arp -а – відобрадення агр таблиці.

ping [кінцевий\_вузол] [ключ] – продзвонити мережеву адресу.

Якщо в командному рядку набрати команду ping/?, то з'явиться перелік всіх параметрів цієї команди з поясненнями (рис. 1.3).

| icro         | osoft Windows [Ver                                    | sion 10.0.19042.1415]                                                                                                    |
|--------------|-------------------------------------------------------|----------------------------------------------------------------------------------------------------|
| .,.,,        | сорпорация наикрос                                    | офт (містозоті согрогасіол). все права защищены.                                                                                                    |
| :\Us         | sers\user>ping/?                                      |                                                                                                    |
| cno <i>i</i> | њзование: ping [-<br>[-<br>[1<br>[-<br>[-<br>[-<br>[- | t][-a][-n <число>][-l <размер>][-f][-i <ttl>]<br/>v <tos>][-r &lt;число&gt;][-s &lt;число&gt;]<br/>-j &lt;список_узлов&gt;]  [-k &lt;список_узлов&gt;]]<br/>w &lt;время_ожидания&gt;][-R][-S &lt;адрес_источника&gt;]<br/>-с секция][-p][-4][-6] конечный_узел</tos></ttl>                                                                   |
| anas         | иетоы:                                                |                                                                                                    |
| -t           |                                                       | Проверяет связь с указанным узлом до прекращения.<br>Для отображения статистики и продолжения проверки<br>нажиите клавиши CTRL+BREAK;                                                                                                    |
| - 4          |                                                       | Для прекращения нажните сткінс.                                                                                                    |
| -0           | <число>                                               | Число отправляемых запросов проверки связи.                                                                                                    |
| -1           | <pasmep></pasmep>                                     | Размер буфера отправки.                                                                                                    |
| -f           |                                                       | Устанавливает флаг, запрещающий фрагментацию,<br>в пакете (только IPv4).                                                                                                    |
| -ī.          | <ttl></ttl>                                           | Срок жизни пакетов.                                                                                                    |
| -v           | <t05></t05>                                           | Тип службы (только IPv4; этот параметр<br>использовать не рекомендуется, и он не влияет на поле<br>TOS в заголовке IP).                                                                                                    |
| -17          | <число>                                               | Записывает маршрут для указанного числа прыжков<br>(только IPv4).                                                                                                    |
| - 5          | «число»                                               | Задает метку времени для указанного числа прыжков<br>(только IPv4).                                                                                                    |
| -j           | <список_узлов>                                        | Задает свободный выбор маршрута по списку узлов<br>(только IPv4).                                                                                                    |
| -k           | <список_узлов>                                        | Задает жесткий выбор маршрута по списку узлов<br>(только IPv4).                                                                                                    |
| -w<br>-R     | <время_ажидания>                                      | Задает время ожидания каждого ответа (в миллисекундах).<br>Использует заголовок маршрута для проверки и обратного<br>маршрута (только IPv6). В соответствии с RFC 5095,<br>использование этого заголовка маршрута не рекомендуется.<br>В некоторых системах запросы проверки связи могут быть<br>сброшены, если используется этот заголовок. |
| - 5          | <адрес_источника                                      | • Задает адрес источника.                                                                                                    |
| -C           | секция                                                | Идентификатор секции маршрутизации.                                                                                                    |
| -p           |                                                       | Проверяет связь с сетевым адресом поставщика<br>виртуализации Hyper-V.                                                                                                    |
| -4           |                                                       | Задает принудительное использование протокола IPv4.                                                                                                    |
|              |                                                       | JANAAT DEMENDIARTANS HAS HERDEL LOBALHA DESTORADA TOUS                                                                                                    |

# Рис. 1.3 – Результат виконання команди ping/?

tracert [кінцевий\_вузол] – трасування маршруту..

pathping [кінцевий вузол] – обєднує в собі команди pathping та tracert.

netstat [ключ] – відображення статистики поточних мережевих підключень TCP/IP.

Аналогічно команді ping, якщо в командному рядку набрати команду netstat/?, то з'явиться перелік всіх параметрів цієї команди з поясненнями (рис. 1.4).

| 🖪 Командная стр | 3068                                                                                                    |
|-----------------|----------------------------------------------------------------------------------------------------|
| -6              | Задает принудительное использование протокола ІРvб.                                                                                                    |
| :\Users\user>   | netstat/?                                                                                                    |
| тображение ст   | атистики протокола и текущих сетевых подключений TCP/IP.                                                                                                    |
| IETSTAT [-a] [  | -b] [-e] [-f] [-n] [-o] [-p протокол] [-r] [-s] [-t] [-x] [-y] [интервал]                                                                                                    |
| -a<br>-b        | Отображение всех подкличений и портов прослушивания.<br>Отображение исполняемого файла, участвующего в создании<br>каждого подкличения или порта прослушивания. Иногда известные<br>исполняемые файлы содержат множество независимых<br>компонентов. Тогда отображается последовательность компонентов,<br>участвующих в создании подключения или порта прослушивания. 8<br>этом случае имя исполняемого фийла находится снизу в скобках<br>[], сверху находится вызванный им компонент, и так до тех<br>пор, пока не достигнут TCP/IP. Заметьте, что такой подход<br>может занять много времени и требует достаточных разрешений.                                                                                                    |
| ÷e              | Отображение статистики Ethernet. Может применяться вместе                                                                                                    |
|                 | с параметром -5.<br>Отображение полного имение комена (ЕООО) для риевних аврасов                                                                                                    |
| -0              | Отображение полного имени динеко (гол) для внешних адресов.                                                                                                    |
| -0              | Отображение ИД процесса каждого подключения.                                                                                                    |
| -р протокол     | Отображение подключений для протокола, заданного соответствующим<br>параметром. Допустимые значения для протокола: TCP, UDP, TCPv6 или UDPv6.<br>Если используется вместе с параметром -s для отображения<br>статистики по протоколам, допустимы следующие значения:<br>IP, IPv6, ICMP, ICMPv6, TCP, TCPv6, UDP или UDPv6.                                                                                                    |
| -q              | Отображение всех подкличений, портов прослушивания и ограниченных<br>непрослушивающих ТСР-портов. Ограниченные непрослушивающие порты могут быть или не быть<br>связанными с активными подключениями.                                                                                                    |
|                 | Отображение таблицы марырутов.                                                                                                    |
| -5              | Отображение статистики по протоколам. По умолчанию статистика<br>отображается для протоколов IP, IPv6, ICMPv6, TCPv6, TCPv6,<br>UDP и UDPv6. Параметр -р позволлет указать подмножество данных по умолчанию.                                                                                                    |
| -t.             | Отображение состояния разгрузки для текущего подключения.                                                                                                    |
|                 | Отображение подключений, прослушивателей и общих конечных точек<br>NetworkDirect.                                                                                                    |
| -у              | Отображение шаблона подключений ТСР для всех подключений.<br>Не может использоваться вместе с другими параметрами.                                                                                                    |
| interval        | Повторное отображение выбранной статистики с паузой<br>между отображениями, заданной интервалом в секундах. Чтобы прекратить повторное отображение<br>статистики, накмите клавиши CTRL+C.<br>Если этот параметр опущен, netstat напечатает текущую информацию о конфигурации один раз.                                                                                                    |
| :\Users\user>   | a serie and imposely officering the same many series in engagine interpretation of the series of the series of the |

Рис. 1.4 – Результат виконання команди netstat/?

netsh interface ip show address – відображення поточної конфігурації ір, маски та шлюзу.

netsh interface ip set address name="[i'мя\_мережевого\_iнтерфейсу]" static [ip адреса] [маска] [шлюз] – встановлення ip, маски та шлюзу. netsh interface ip show dnsservers – відображення поточної конфігурації dns-серверов.

netsh interface ip set dnsserver "[i'мя\_мережевого\_iнтерфейсу]" static [встановлений\_dns-сервер] – встановлення dns-сервера.

netsh interface ip add dnsserver "[i'мя\_мережевого\_iнтерфейсу]" [альтернативний dns-сервер] index=2 – установка альтернативного dns-серверу.

route -p add [адреса\_мережі] mask [маска] [шлюз] – додавання статичного маршруту.

route delete [адреса\_мережі] – видалення маршруту.

route print – відображення таблиці маршрутів.

nslookup-DNS клієнт.

ftp [адреса\_сервера] – ftp клієнт.

2. Системні команди.

shutdown/r – перезавантаження комп'ютера.

shutdown/s – вимкнення комп'ютера.

qprocess \* - список всіх процесів.

chcp-поточне кодування.

chcp [кодування] – зміна кодування (866 – dos, 1251 – windows1251, 65001 – UTF-8).

sfc/scannow – перевірка та відновлення системних файлів.

wuauclt – управління оновленнями Windows.

[команда] > c:\file.txt – перенаправлення виводу в файл.

[команда] & [команда] – послідовне виконання команд.

[команда]/? – короткий опис команди, перелік всіх параметрів.

help – список основних команд (рис. 1.5).

👞 Командная строка

| C:\Users\use  | r>help                                                                    |
|---------------|---------------------------------------------------------------------------|
| Для получения | я сведений об определенной команде наберите HELP <имя команды>            |
| ASSOC         | Вывод либо изменение сопоставлений по расширениям имен файлов.            |
| ATTRIB        | Отображение и изменение атрибутов файлов.                                 |
| BREAK         | Включение и выключение режима обработки комбинации клавиш CTRL+C.         |
| BCDEDIT       | Задает свойства в базе данных загрузки для управления начальной           |
|               | загрузкой.                                                                |
| CACLS         | Отображение и редактирование списков управления доступом (ACL)            |
|               | к файлам.                                                                 |
| CALL          | Вызов одного пакетного файла из другого.                                  |
| CD            | Вывод имени либо смена текущей папки.                                     |
| СНСР          | Вывод либо установка активной кодовой страницы.                           |
| CHDIR         | Вывод имени либо смена текущей папки.                                     |
| CHKDSK        | Проверка диска и вывод статистики.                                        |
| CHKNTFS       | Отображение или изменение выполнения проверки диска во время              |
|               | загрузки.                                                                 |
| CLS           | Очистка экрана.                                                           |
| CMD           | Запуск еще одного интерпретатора командных строк Windows.                 |
| COLOR 2       | Установка цветов переднего плана и фона, используемых по умолчанию.       |
| Comp          | Сравнение содержимого двух файлов или двух наборов файлов.                |
| COMPACT       | Отображение и изменение сжатия файлов в разделах NTFS.                    |
| CONVERT       | Преобразует тома FAT в NTFS. Вы не можете                                 |
|               | преобразовать текущий диск.                                               |
| COPY          | Копирование одного или нескольких файлов в другое место.                  |
| DATE          | Вывод либо установка текущей даты.                                        |
| DEL           | Удаление одного или нескольких файлов.                                    |
| DIR           | Вывод списка файлов и подпапок из указанной папки.                        |
| DISKPART      | Отображает или настраивает свойства раздела диска.                        |
| DOSKEY        | Редактирует командные строки, повторно вызывает команды Windows и создает |
|               | макросы.                                                                  |
| DRIVERQUERY   | Отображает текущее состояние и свойства драйвера устройства.              |
| ECHO          | Отображает сообщения и переключает режим отображения команд на экране.    |
| ENDLOCAL      | Завершает локализацию изменений среды для пакетного Файла.                |
| ERASE         | Удаляет один или несколько файлов.                                        |
| EXII          | Завершает работу программы CMD.EXE (интерпретатора командных строк).      |
| FC            | Сравнивает два файла или два набора файлов и                              |
|               | отображает различия между ними.                                           |

#### Рис. 1.5 – Результат виконання команди help

3. Команди виклику системних утиліт.

cttune – налаштування згладжування шрифтів.

compmgmt.msc-управління комп'ютером.

calc – виклик калькулятора.

charmap-таблиця символів.

chkdsk-утиліта перевірки дисків.

control-запуск панелі управління.

control color – властивості екрану – оформлення.

control desktop-властивості екрану.

control folders – властивості папки.

devmgmt.msc-диспетчер пристроїв.

diskmgmt.msc – управління дисками.

dxdiag – засіб діагностування direcx.

dfrg.msc-дефрагментація дисків. eventvwr.msc-перегляд подій. eudcedit-редактор особистих символів. explorer – запуск Explorer. fsmgmt.msc – спільні папки. gpedit.msc-групова політика. iexplore – запуск Internet Explrorer. lusrmgr.msc – локальні користувачі. ттс-виклик консолі. mstsc – підключенні до віддаленого робочого столу. msconfig-конфігурація системи. notepad-запуск Блокнот. osk – запуск додатку екранної клавіатури. perfmon.msc-системний монітор. powercfg – налаштування електроживлення ПКю regedit – редактор реєстру. services.msc-служби windows. shrpubw-мастер створення спільної папки. taskmgr-запуск диспетчера задач. wmimgmt.msc-управління WMI.

#### Робота з файловою системою Windows.

Практично вся інформація на комп'ютерах представлена у вигляді файлів. Файл є основною одиницею зберігання даних та програм, що обробляють ці дані. Файл – це названа (має ім'я) область зовнішньої пам'яті. Зазвичай файли тимчасово або постійно зберігаються у зовнішній пам'яті комп'ютера – на дисках, USB-флеш-носіях тощо. Крім імені файли характеризуються цілою низкою атрибутів, таких як розмір, час створення ін.

Операційна система та прикладні програми (додатки) отримують доступ до файлу за допомогою його імені. Максимальна довжина імені файлу або каталогу в Windows 256 символів, включаючи розширення. Ім'я та розширення розділяються точкою. Розширення вказує на вид інформації або на програму, якою може бути відкритий цей файл, наприклад, myfile.txt – текстовий файл, myfile.doc – документ MS Word та ін.

Файли зберігаються у системі вкладених каталогів (директорій) і організуються у файлову систему. Таким чином, файловою системою називається сукупність файлів та каталогів, організованих у деревоподібну структуру (рис. 1.6).

🚬 Windows PowerShell PS C:\OS> tree /f /a Структура папок тома Windows 10 Серийный номер тома: CE95-E948 . --LAB\_1 +---lab1\_1 ----lab1\_1 --lab1\_1 2.txt --lab1\_2 2.txt 4.txt --lab1\_3 1.txt 3.txt -lab1\_2 2.txt 4.txt -lab1\_3 1.txt 3.txt

Рис. 1.6 – Дерево каталогів папки OS створене засобами командного рядка

Для створення структури каталогів за заданим деревом використовується команда **md [диск:]путь** (рис. 1.7).

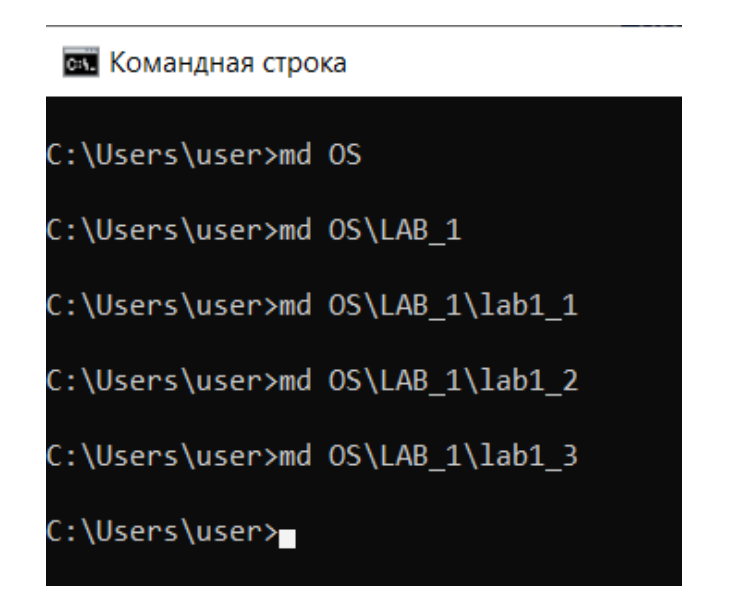

Рис. 1.7 – Створення папок на диску командою md

Після виконання вказаних команд отримає наступну структуру каталогів в папці користувача (рис. 1.8).

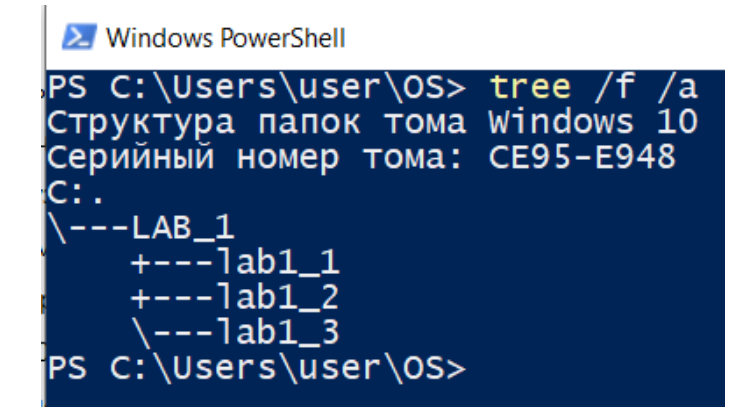

Рис. 1.8 – Дерево каталогів папки OS після виконання команд md

Послідовно командою md створюємо всі папки, які входять до структури наведеної на рис. 1.6.

Для створення текстових файлів використовується команда сору con [ім'я файла]. Після натискання <Enter> треба ввести послідовність символів, які будуть збережені в файлі. Для завершення вводу текстової інформації в файл та закриття файлу використовують послідовності F6<Enter> або Ctrl+Z. Команда сору con копіює з консолі набір символів в файл.

В командному рядку можливо використання інших 'гарячих' клавіш для прискорення та полегшення роботи. Наприклад, <TAB> для автодоповнення команди, <↑> i <↓> для навігації по командах, які вже вводилися в командному рядку.

Створимо файл lab1.txt та внесемо в нього прізвище, ім'я та номер групи так, яка показано на рис. 1.9.

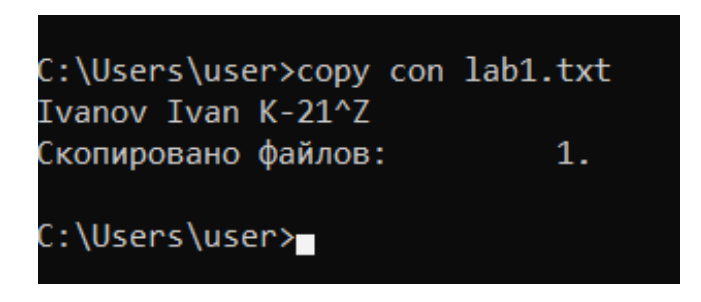

Рис. 1.9 – Створення текстового файлу

Після виконання зазначеної команди в папці C:\Users\user\буде створено файл lab1.txt, який містить задану послідовність символів (рис. 1.10).

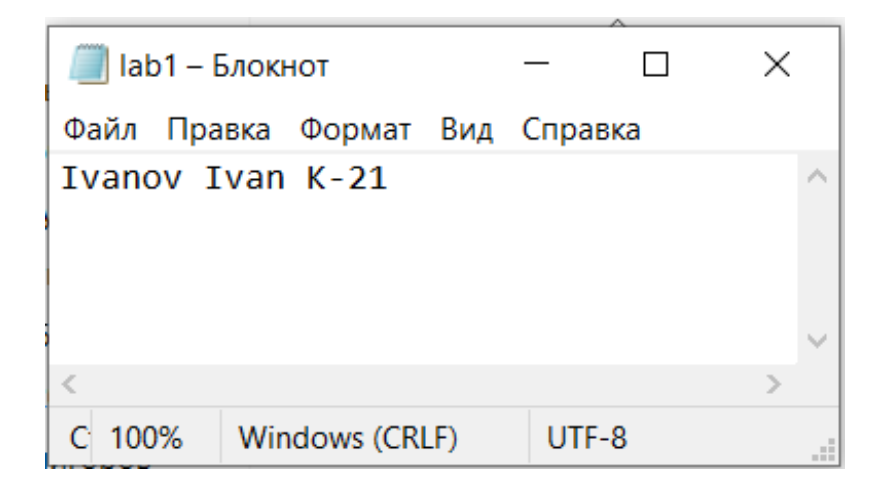

Рис. 1.10 – Вміст текстового файлу lab1.txt

Для відображення вмісту файлу в консоль використовуємо команду type ім'я файла. Копіювати файл можна командою:

сору і'мя\_файла\_який\_копіюється і'мя\_файла\_куди\_копіюється.

Аналогічно створюємо всі файли, які вказані в дереві каталогу нарис. 1.6. Для перейменування файлів використовується команда ren (і'мя\_файла) (нове і'мя\_файла). Наприклад, перейменуємо файл lab1.txt в файл lab1\_copy.txt: ren lab1.txt lab1\_copy.txt.

Для відображення створених каталогів використовується команда dir. Вона виводить в консоль список всіх папок для заданого каталогу, в нашому прикладі це папка C:\Users\user\OS (рис. 1.11).

| E Windows PowerShell     |                           |          |             |  |  |
|--------------------------|---------------------------|----------|-------------|--|--|
| PS C:\Users\user\OS> dir |                           |          |             |  |  |
| Каталог                  | Каталог: C:\Users\user\OS |          |             |  |  |
| Mode                     | LastW                     | riteTime | Length Name |  |  |
| d                        | 17.01.2022                | 13:55    | LAB_1       |  |  |
| PS C:\Users\user\OS>     |                           |          |             |  |  |

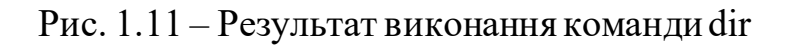

Для копіювання файлів і каталогів із збереженням їхньої структури використовується команда хсору з обов'язковою вказівкою параметрів копіювання.

Для видалення каталогу використовується командаrd ім'я, для видалення файлу – del ім'я файла. Для переходу в інший каталог використовується команда cd.. Для відображення дерева каталогів використовується команда tree.

## Завдання для самостійного виконання:

1. В поточному каталозі засобами командної строки створити дерево каталогів відповідно до номера варіанта (табл. 1.1).

2. Створити файл ReadMe.txt та записати в нього номер лабораторної роботи, тему роботи, групу, прізвище, ім'я та по батькові автора роботи.

3. Скопіювати створений файл в text.txt у відповідну варіанту директорію.

4. У випадковому каталозі створити файл lab1.txt та записати в нього поточну дату та дату свого народження.

5. Вивести в консоль дерево каталогів командою tree.

6. Оформити звіт з лабораторної роботи. У звіті для кожного завдання навести скрін консолі з командами та відповіді на контрольні запитання.

Таблиця 1.1

| 1 варіант                                                                                                    | 2 варіант                                                                                                    |  |  |
|----------------------------------------------------------------------------------------------------|----------------------------------------------------------------------------------------------------|--|--|
| FILES/                                                                                                    | FILES/                                                                                                    |  |  |
| ReadMe.txt<br>Overheads/<br>Ses00<br>int.bin<br>Demo/<br>Extra.bin<br>text.txt<br>-PTR01/<br>double.bin<br>symbols.chr<br>CHAR/<br>file.c<br>long.asc | ReadMe.txt<br>System/<br>int.bin<br>Mappings/<br>long.asc<br>Adobe/<br>HKSCS.txt<br>text.txt<br>Unicode/<br>double.bin<br>Icu/<br>symbols.chr<br>icud.dat |  |  |

Варіанти індивідуальних завдань

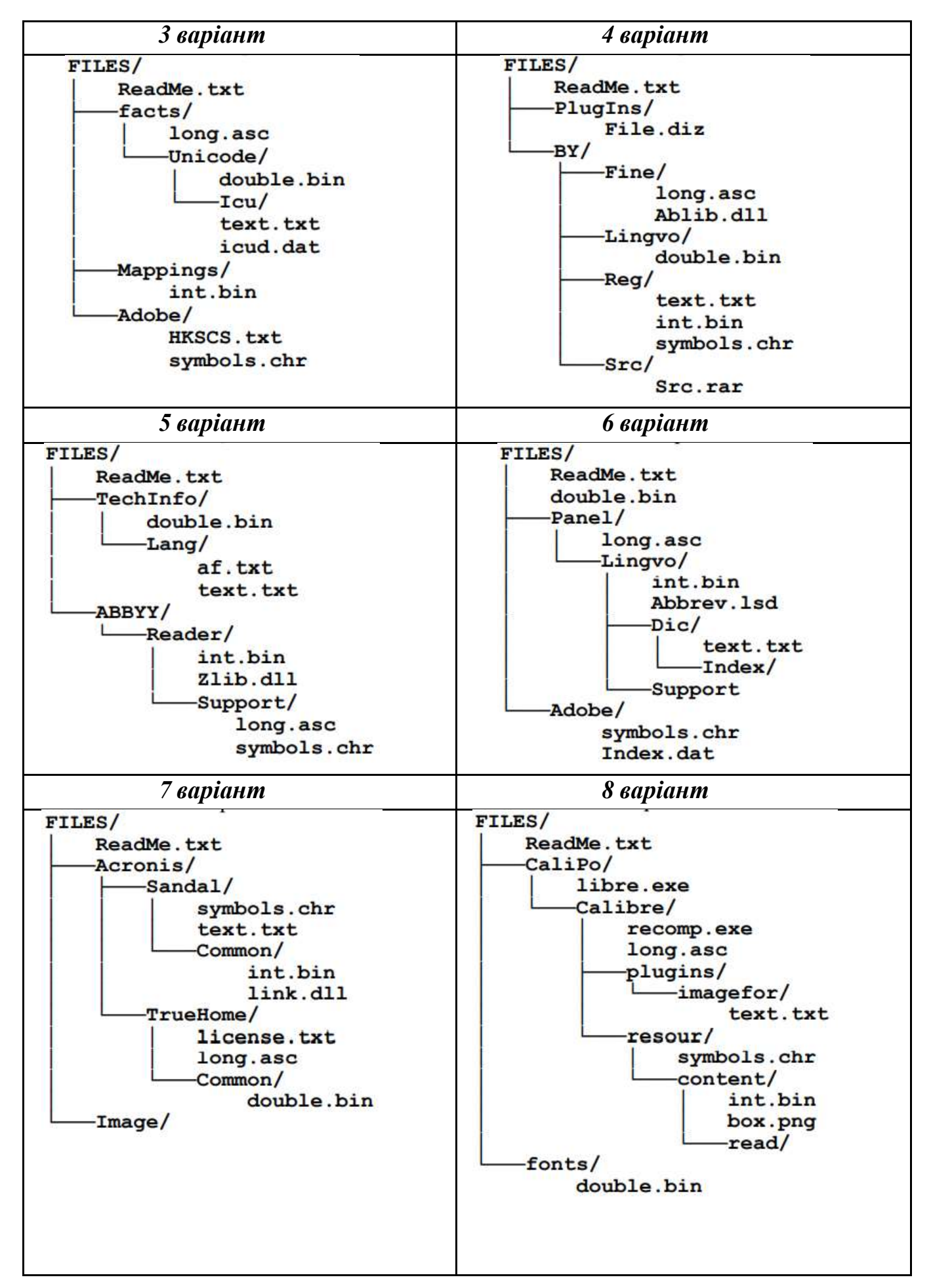

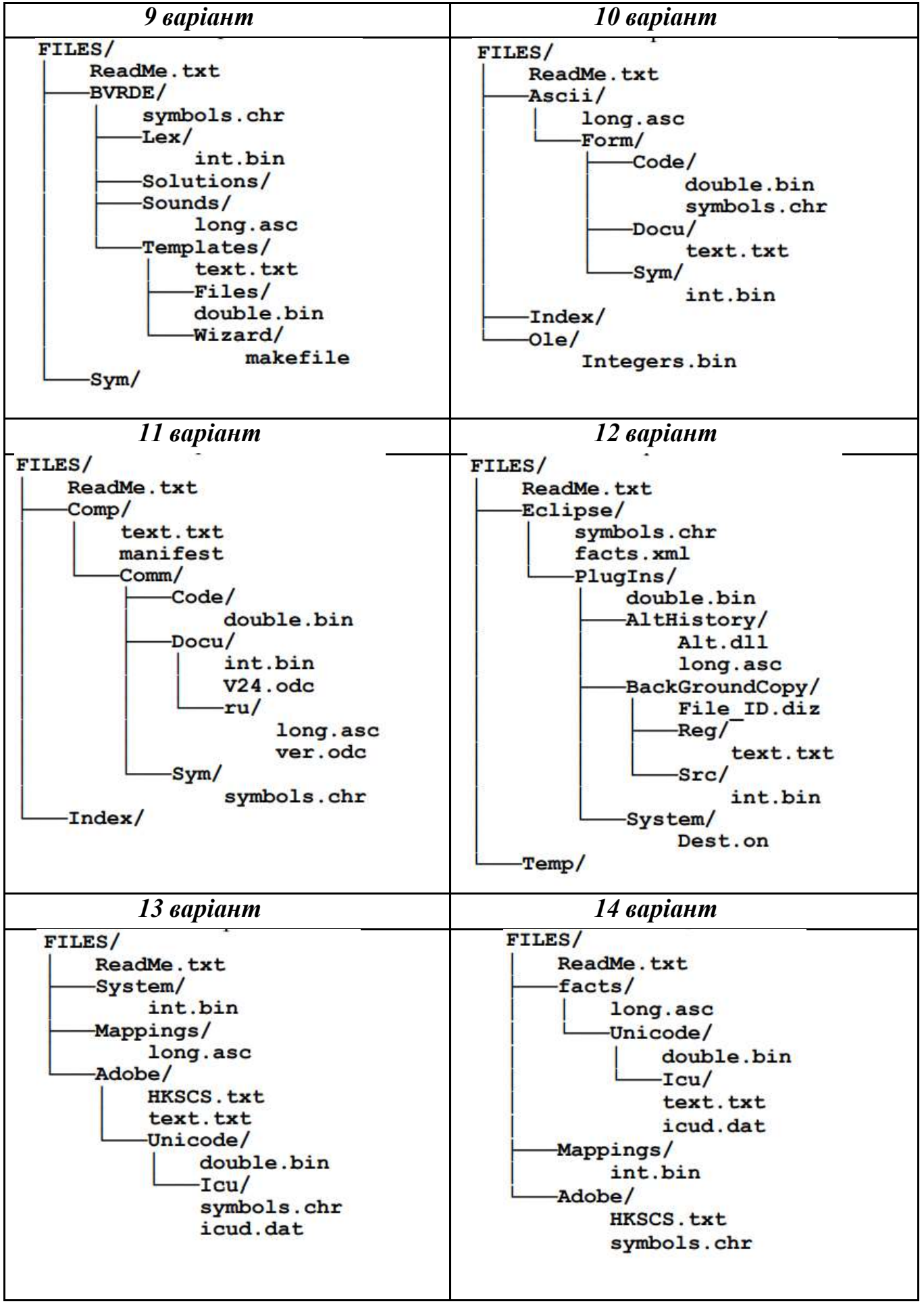

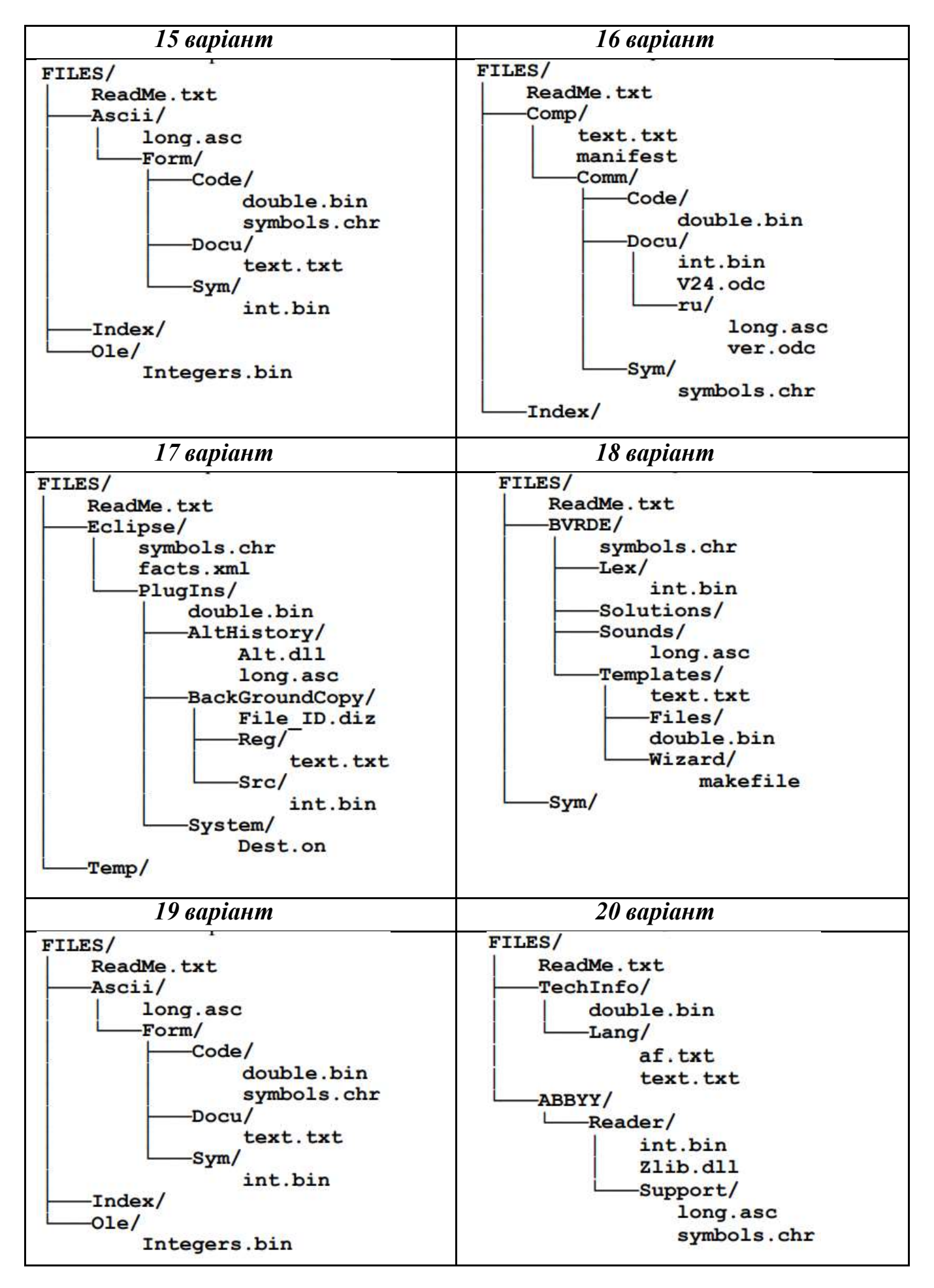

## Контрольні питання:

- 1. Навіщо потрібен командний рядок Windows? Як її викликати, а потім закрити?
- 2. Як здійснюється введення команд, очищення екрана?
- 3. Які групи команд використовуються в командному рядку? Наведіть приклади команд із кожної групи.
- 4. Які команди використовуються для створення, видалення та відображення каталогу?
- 5. Як створити текстовий файл та записати в нього символи?

# ЛАБОРАТОРНА РОБОТА №2 Основи роботи в терміналі операційної системи сімейства Linux

*Мета роботи*: ознайомлення і вивчення елементарних понять та прийомів роботи з файлами та каталогами в командному рядку операційної системи сімейства Linux.

*Постановка завдання*: створити дерево каталогу засобами командного рядка, створити текстові файли із заданим текстом, перейменувати створені файли та перемістити їх в задану папку.

## Теоретичні відомості

В операційних системах сімейства Linux передбачено використання терміналу з графічним інтерфейсом. Термінал функціонує за схожими принципами як і командний рядок Windows. Вся представлена в лабораторній роботі інформація стосується дистрибутива Ubuntu 20.04 LTS.

Якщо для виконання роботи використовується інша операційна система сімейства Linux слід враховувати, що деякі команди можуть відрізнятися, тому в такому випадку, необхідно звертатися до інструкцій з тієї ОС, яка використовується. Але загальні принципи роботи незмінні.

Для систем Windows 10 та їм подібним створена підсистема Windows для Linux (WSL). Вона реалізована як функція операційної системи Windows, яка дозволяє запускати файлову систему Linux, а також програми командного рядка Linux і програми GUI з графічним інтерфейсом користувача безпосередньо на Windows.

Після встановлення дистрибутива Ubuntu 20.04 LTS на ПК з Windows та запуску цього додатку відкривається термінал з графічним інтерфейсом (рис. 2.1). При використанні оболонки PowerShell запустити термінал встановленого дистрибутива Linux можна командою wsl (рис. 2.2.).

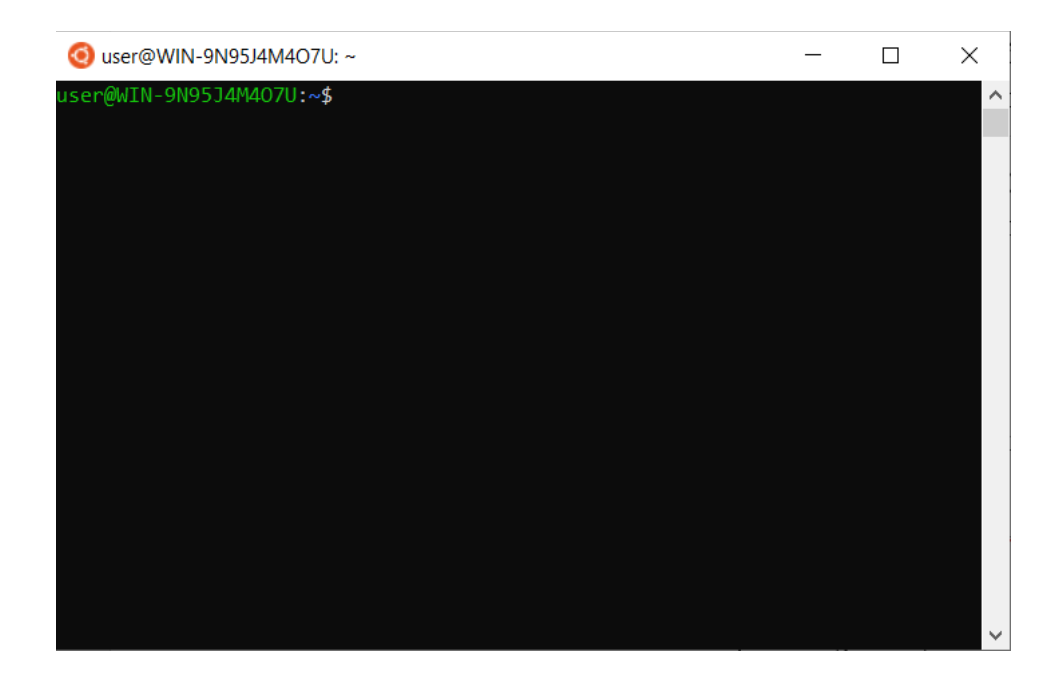

Рис. 2.1 – Термінал Ubuntu з графічним інтерфейсом

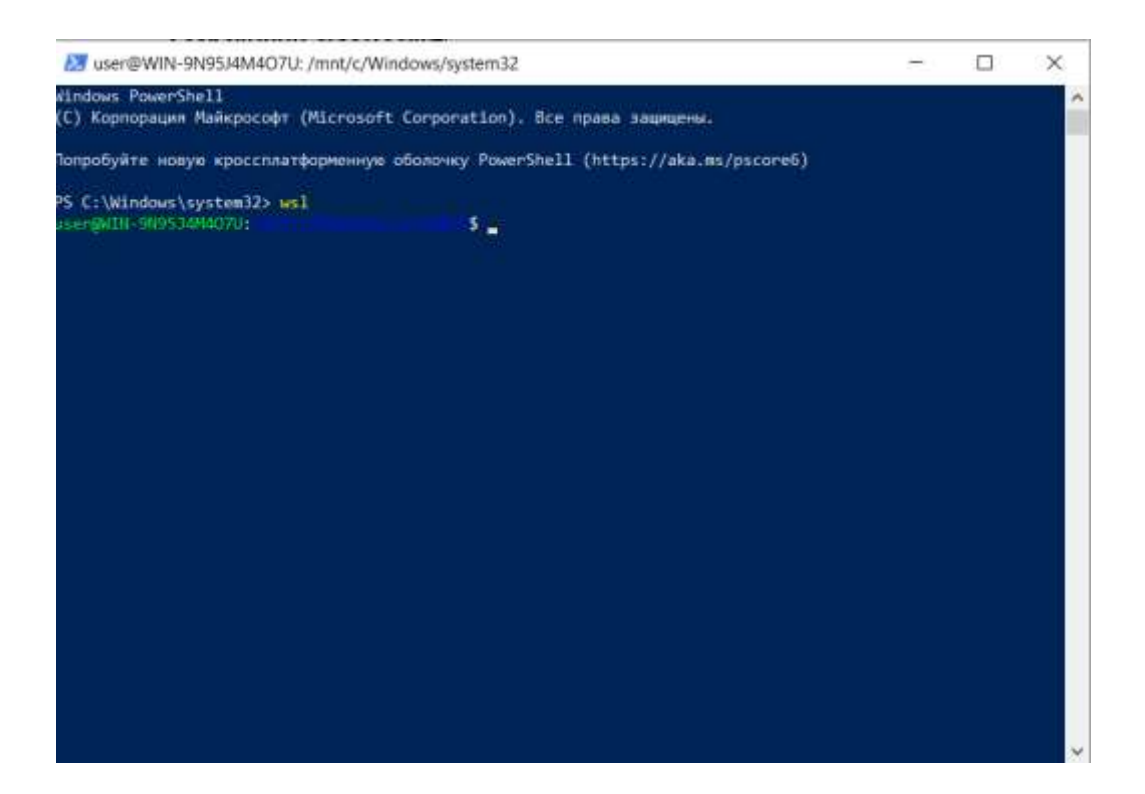

Рис. 2.2 – Запуск термінала Ubuntu через PowerShell

Команди роботи з файлами та каталогами Linux використовуються для редагування конфігураційних файлів, зборку програм, адміністрування та ін. Робота в терміналі Linux дозволяє відображати вміст папок, перехід між папками, створювати та видаляти файли. Для роботи з файлами та каталогами використовуються наступні команди:

- ls список файлів в директорії;
- cd перехід між директоріями;
- rm видалити файл;
- rmdir-видалити папку;
- mv-переміщення файлу;
- cp копіювання файлу;
- mkdir-створити папку;
- ln створити посилання;
- chmod-змінити права файла;
- touch створити порожній файл.

#### Відображення вмісту папки та створення нового каталогу

Команда ls дозволяє вивести список файлів визначеної папки, за замовчуванням, буде виводитися список файлів поточної папки. Для виводу списку файлів із всіх підкаталогів використовується опція -R: ls -R. Щоб вивести список файлів потрібної папки, необхідно передати її адресу утиліти наступним чином:ls /home. Щоб отримати більше інформації та вивести всі імена файлів у вигляді списку, використовується опція -l:ls -l/home/. Результати виконання вище зазначеної команди представлені на рис. 2.3.

| (9) user@WIN-9N95J4M4O7U: ~                    |  | × |
|------------------------------------------------|--|---|
| user@wIN-9N9534M407U:∾\$ 1s                    |  | - |
| LAB2 text1.txt text2.txt                       |  | 1 |
| user@WIN-9N95J4M407U:~\$ 1s -R                 |  |   |
|                                                |  |   |
| LAB2 text1.txt text2.txt                       |  |   |
| ./LAB2:                                        |  |   |
| lab2_1                                         |  |   |
| ./LAB2/lab2 1:                                 |  |   |
| user@WIN-9N9534M407U:-\$ ls -R -l              |  |   |
| .1                                             |  |   |
| total 0                                        |  |   |
| drwxr-xr-x 1 user user 512 Jan 19 18:13 LAB2   |  |   |
| -rw-rr 1 user user 24 Jan 19 18:20 text1.txt   |  |   |
| -rw-rr 1 user user 14 Jan 19 18:17 text2.txt   |  |   |
| ./LAB2:                                        |  |   |
| total 0                                        |  |   |
| drwxr-xr-x 1 user user 512 Jan 19 18:13 lab2_1 |  |   |
| ./LA82/lab2 1:                                 |  |   |
| total 0                                        |  |   |
| user@WIN-9N9534M407U:~\$                       |  |   |
|                                                |  |   |
|                                                |  |   |

Рис. 2.3 – Результати виконання команди ls

Для створення нової папки використовується команда mkdir. Якщо треба створити нову папку в заданому каталозі, то необхідно вказати повний шлях, наприклад, створюємо папку test командою mkdir /home/user/test. Для очищення терміналу використовується команда clear або клавіші Ctrl+L. В терміналі можливо використання інших 'гарячих' клавіш для прискорення та полегшення роботи. Наприклад, <TAB> для автодоповнення команди, <↑> i <↓> для навігації по командах, які вже вводилися в командному рядку.

#### Зміна робочого каталогу

Команда cd дозволяє змінити поточну папку на іншу. За замовчуванням, поточною вважається домашня папка, наприклад, cd Desktop змінює папку на робочий стіл, якщо виконати її з домашнього каталогу.

Для переходу в root-каталог використовується наступна команда: cd /. Можливо вказати повний шлях до папки: cd /usr/share/. Команда cd .. переходить до папки, яка знаходиться вище на одну у файловій системі. Для повернення до попередньої робочої папки використовується команда: cd --.

Результати виконання вище зазначених команд представлені на рис. 2.4.

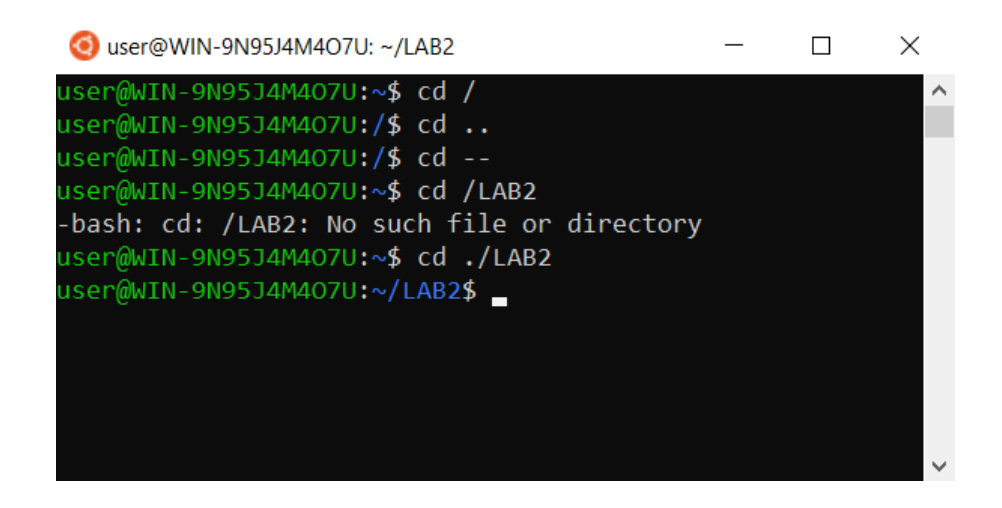

Рис. 2.4 – Результати виконання команди cd

Зверніть увагу на правильність написання адреси розташування папки (шлях до каталогу). Необхідно вказувати повний шлях до папки ./LAB2.

# Видалення, переміщення, перейменування, копіювання файлів та каталогів

Команда rm дозволяє видалити файл, вона видаляє файл без підтвердження. Наприклад, команда rm file видалить файл з ім'ям file, який

знаходиться у поточній папці. Можливо вказати повний шлях файлу, наприклад: rm /usr/share/file. Для видалення папки необхідно використовувати опцію -r. Вона включає рекурсивне видалення всіх файлів та папок на всіх рівнях вкладеності, наприклад, rm -r /home/user/photo/. Ця команда видаляє файли безповоротно. Для видалення пустої папки використовують команду rmdir.

Для переміщення файлів у нове місце використовують команду mv. Вона також може бути використана для перейменування файлів. Наприклад, mv file newfile перейменує файл file на newfile. Щоб перемістити файл в іншу папку потрібно вказати шлях до неї, наприклад, перемістимо файл file в папку /home/user/tmp/ командою mv file /home/user/tmp/.

Для відображення дерева каталогів використовується команда tree. Якщо цей пакет не встановлено слід набрати команду sudo apt install tree. Аналогічно встановлюються будь-які пакети дистрибутива.

Команди ср та mv схожі команди для роботи з файлами. Вони працюють аналогічно, тільки вихідний файл для команди mv залишається на своєму місці. Для рекурсивного копіювання папки використовують опцію -r. Команда ср -r скопіює всю папку разом з усіма файлами та вкладеними папками в нове місце.

Скопіюємо папку lab в папку TEST. Для цього використовуємо команду ср з опцією -г. Дерево каталогів до копіювання та після копіювання показано на рис. 2.5 і 2.6.

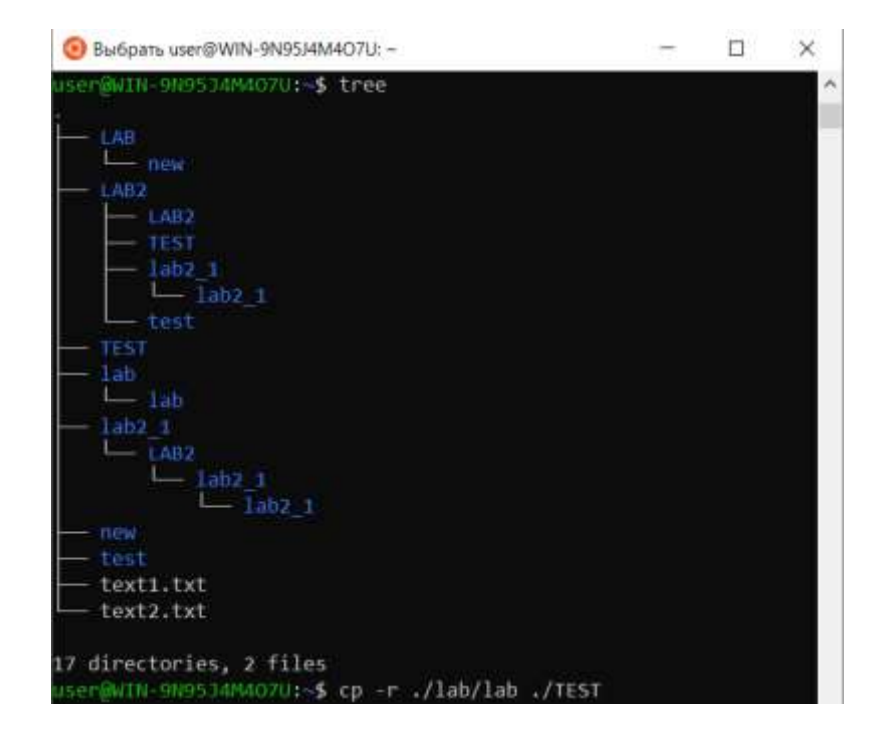

Рис. 2.5 – Результати виконання команди tree до копіювання

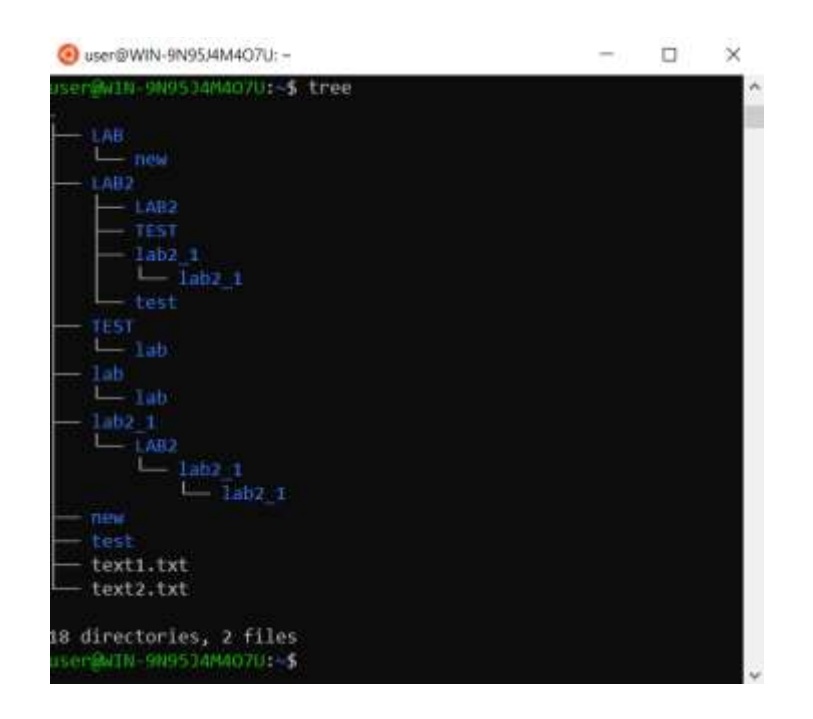

Рис. 2.6 – Результати виконання команди tree після копіювання

# Створення файлів та запис даних в файл

Створити файл в Linux можливо декількома способами. Розгляне один з них. Для створення файлу в поточному каталозі або в заданій папці використовується команда touch. Створимо файл newfile1.txt в поточному каталозі і файл newfile2.txt в папці new. Результати виконання обох команд відображені в дереві каталогів (рис. 27).

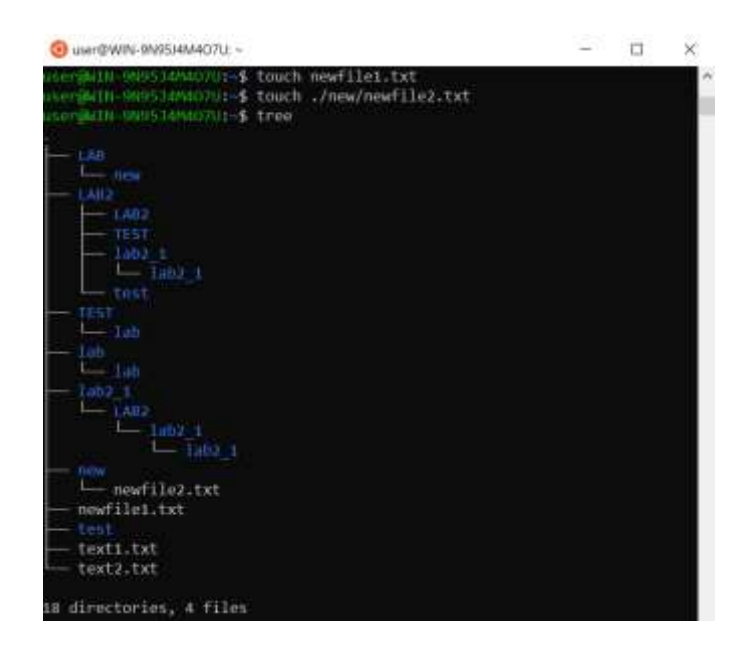

Рис. 2.7 – Створення файлів командою touch

Для запису тексту в файл використовується команда echo "text" > ім'я файлу, наприклад, команда echo "Ivanov Ivan K-21">newfile1.txt вносить текст в створений раніше файл. Відображення вмісту файлу можливо за допомогою команди cat. На рис. 2.8 представлені результати запису тексту в створений файл.

 $\times$ 

```
Ouser@WIN-9N95J4M4O7U: ∼
18 directories, 4 files
```

user@WIN-9N95J4M4O7U:~\$ echo user@WIN-9N95J4M4O7U:~\$ echo "Ivanov Ivan K-21">newfile1.txt user@WIN-9N95J4M4O7U:~\$ cat newfile1.txt Ivanov Ivan K-21 user@WIN-9N95J4M4O7U:~\$

Рис. 2.8 – Створення файлів командою touch

# Завдання для самостійного виконання:

1. В поточному каталозі засобами командної строки створити дерево каталогів відповідно до номера варіанта (табл. 2.1).

2. Створити файл ReadMe.txt та записати в нього номер лабораторної роботи, тему роботи, групу, прізвище, ім'я та по батькові автора роботи.

3. Скопіювати створений файл в text.txt в каталог відповідно варіанту.

4. В випадковому каталозі створити файл lab1.txt та записати в нього поточну дату та дату свого народження.

5. Вивести в консоль дерево каталогів командою tree.

6. Оформити звіт з лабораторної роботи. У звіті для кожного завдання навести скрін терміналу з командами та відповіді на контрольні запитання.

Таблиця 2.1

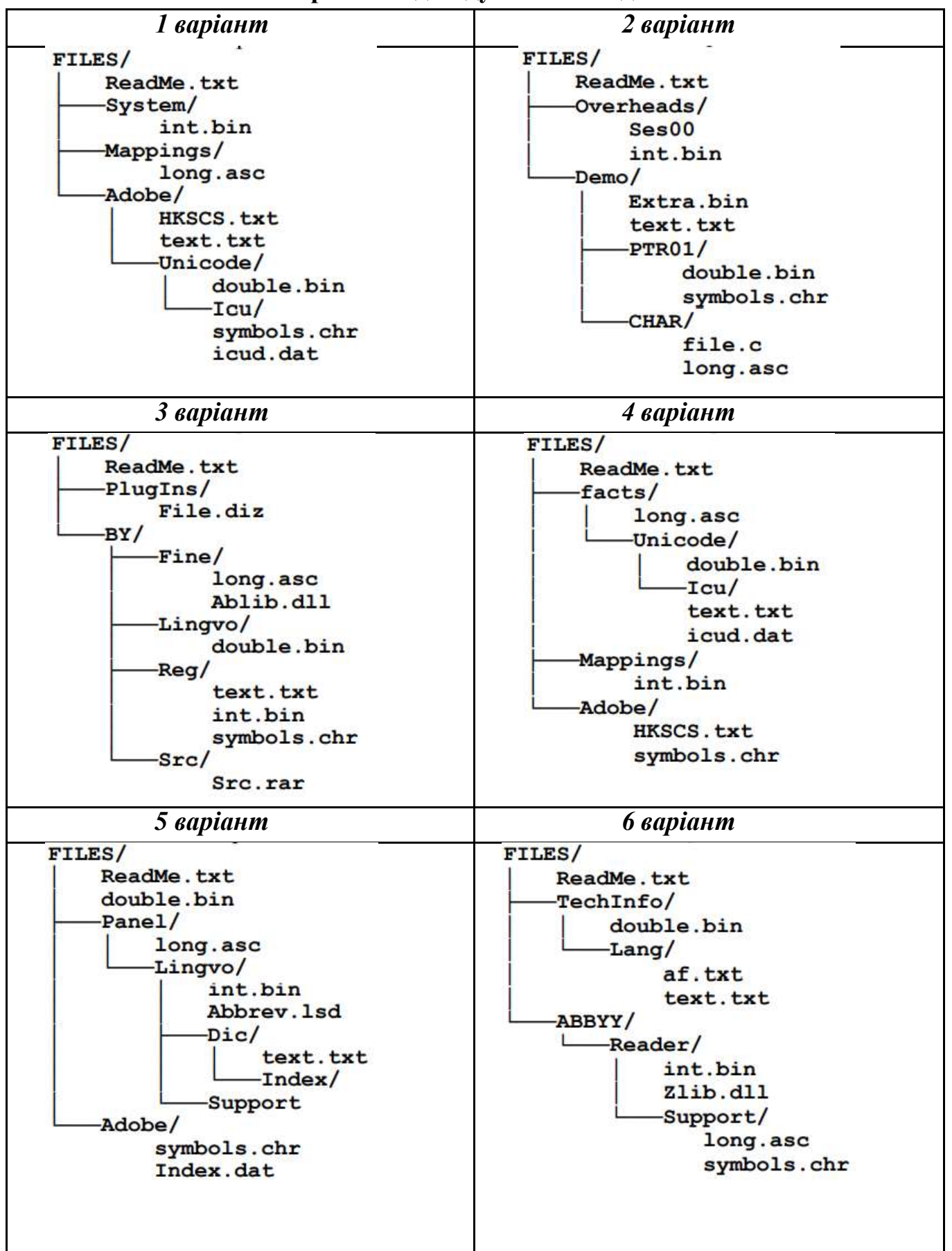

Варіанти індивідуальних завдань

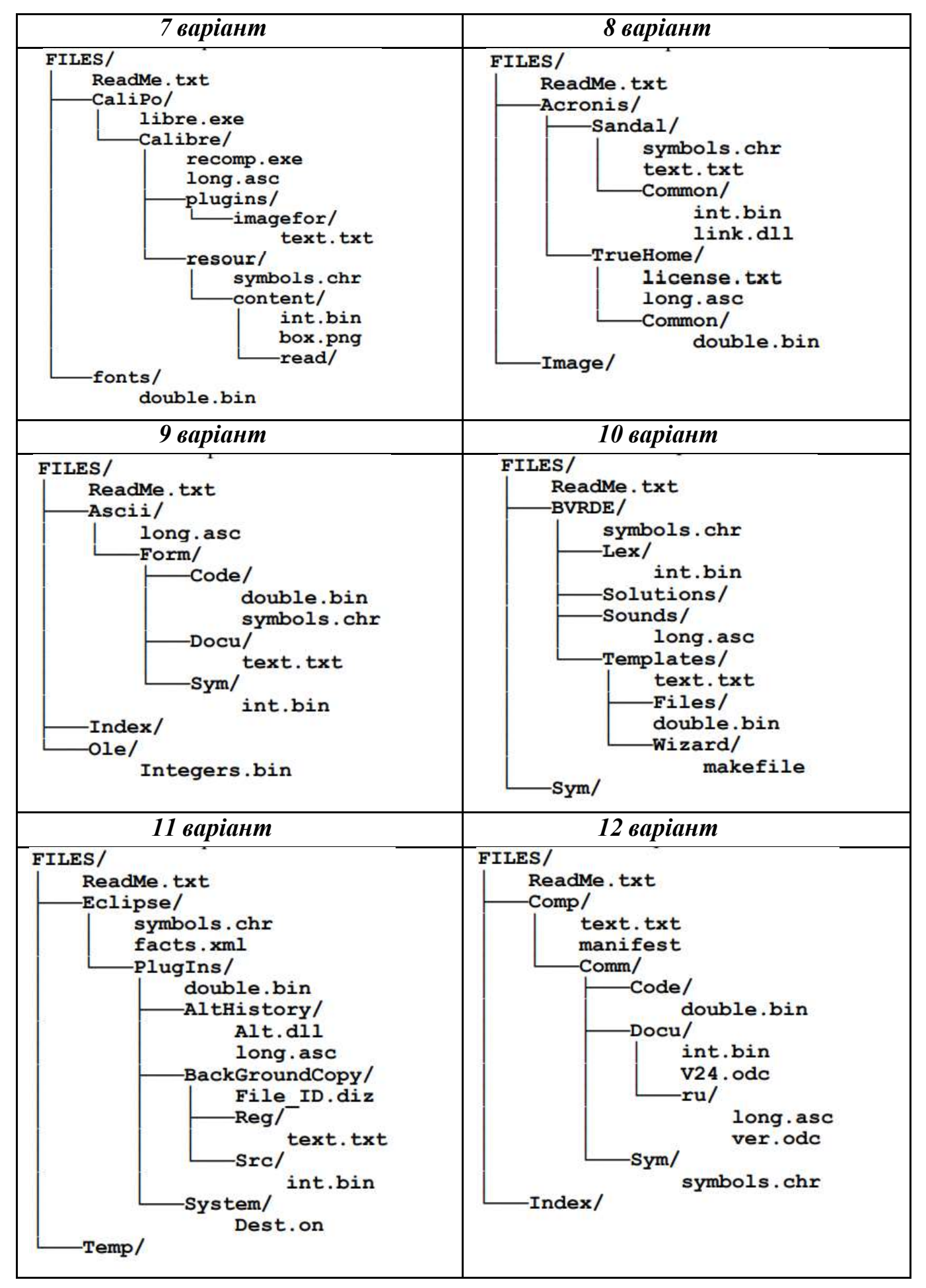

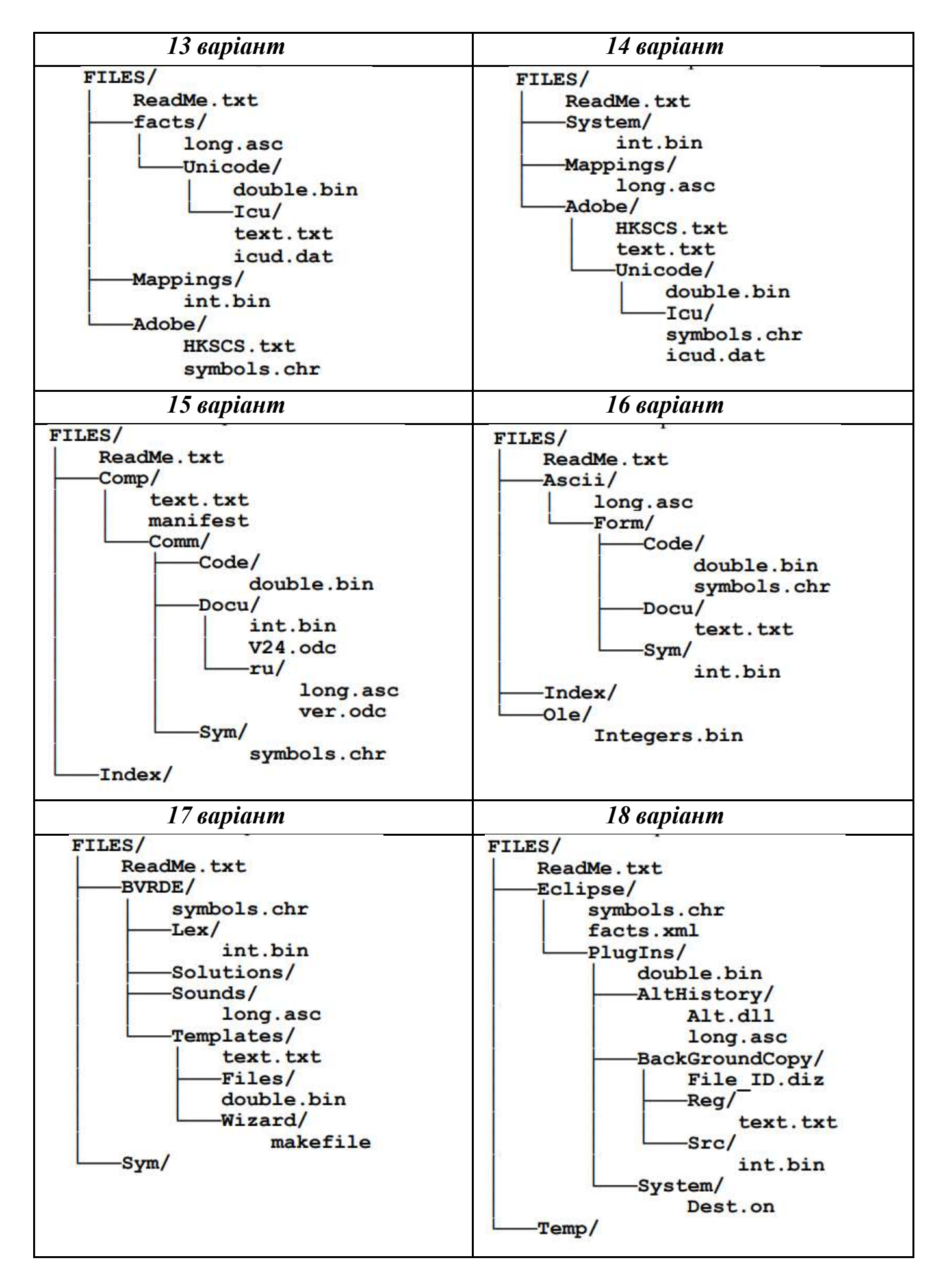

| 19 варіант                                                                                                    | 20 варіант                                                                                                    |
|----------------------------------------------------------------------------------------------------|----------------------------------------------------------------------------------------------------|
| FILES/<br>ReadMe.txt<br>TechInfo/<br>double.bin<br>Lang/<br>af.txt<br>text.txt<br>ABBYY/<br>Reader/<br>int.bin<br>Zlib.dll<br>Support/<br>long.asc<br>symbols.chr | FILES/<br>ReadMe.txt<br>Ascii/<br>long.asc<br>Form/<br>Code/<br>double.bin<br>symbols.chr<br>Docu/<br>text.txt<br>Sym/<br>int.bin<br>Index/<br>Ole/<br>Integers.bin |

#### Контрольні питання:

- 1. Навіщо потрібен термінал Ubuntu? Як його викликати, а потім закрити?
- 2. Як здійснюється введення команд, очищення екрана? Якою командою викликати довідку для певної команди?
- 3. Як становити потрібний пакет у випадку його відсутності?
- 4. Які команди використовуються для створення, видалення та відображення каталогу?
- 5. Які команди використовуються для створення, перейменування та копіювання файлів?
- 6. Як створити текстовий файл та записати в нього заданий набір символів? Якою командою можливо переглянути вміст файлу?

# ЛАБОРАТОРНА РОБОТА №3 Створення та запуск bash-скриптів

*Мета роботи*: ознайомлення і вивчення елементарних понять та прийомів створення та запуску bash-скриптів.

Постановка завдання: створити прості bash-скрипти для виконання операцій роботи з файлами та каталогами.

## Теоретичні відомості

Скрипт (сценарій) – це послідовність команд, які по черзі зчитує та виконує програма-інтерпретатор. Для скриптів роботи з Unix-подібними операційними системами найчастіше використовують оболонку bash.

Скрипт – це текстовий файл, в якому перераховані команди, які можна вводити вручну, а також зазначена програма, яка їх виконуватиме. Завантажувач, який виконує скрипт не вміє працювати зі змінними оточення, тому йому потрібно передати точний шлях до програми, яку потрібно запустити. Далі він передає скрипт цій програмі та розпочинається виконання.

Найпростіший приклад скрипта для командної оболонки Bash:

#!/bin/bash echo ''Hello world''

Цей скрипт виводить у вікно термінала фразу «Hello world». Для створення цього скрипту використовуємо команду nano, яка запускає редактор файлів (рис. 3.1).

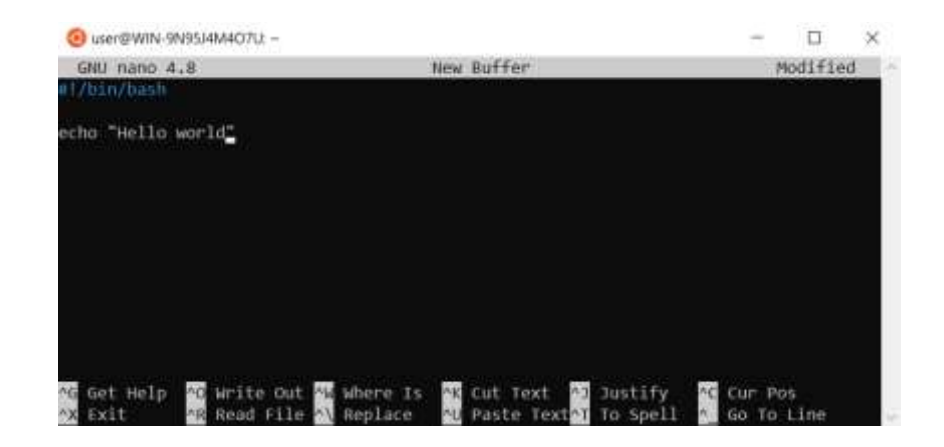

Рис. 3.1 – Вікно редактора файлів папо

Натискаємо Ctrl+X та вводимо ім'я файлу, вказуємо розширення ch (означає, що це bash-скрипт), файл створено. Далі для того, щоб запустити цей файл набираємо лише повний шлях до нього. Але файл повинен бути виконуваним (мати флаг X).

В операційній системі Linux для керування флагами файлів використовується утиліта chmod. Синтаксис виклику утиліти:

# \$ chmod категорія дія прапор адреса\_файлу

Категорія – флаги можуть встановлюватися для трьох категорій: власника файлу, групи файлу та решти користувачів. У команді вони вказуються символами u (user), g (group), o (other) відповідно.

Дія – може бути + (плюс), що означає установити прапор або – (мінус) зняти флаг.

Флаг – один із доступних прапорів – г (читання), w (запис), х (виконання).

Для того, щоб зробити створений вище файл виконуваним набираємо команду chmod u+x lab3\_1.ch. Далі запускаємо цей файл, у вікні терміналу виведеться фраза із файлу, оскільки команда есно виводить в поточне вікно все, що записано в « » (рис. 3.2).

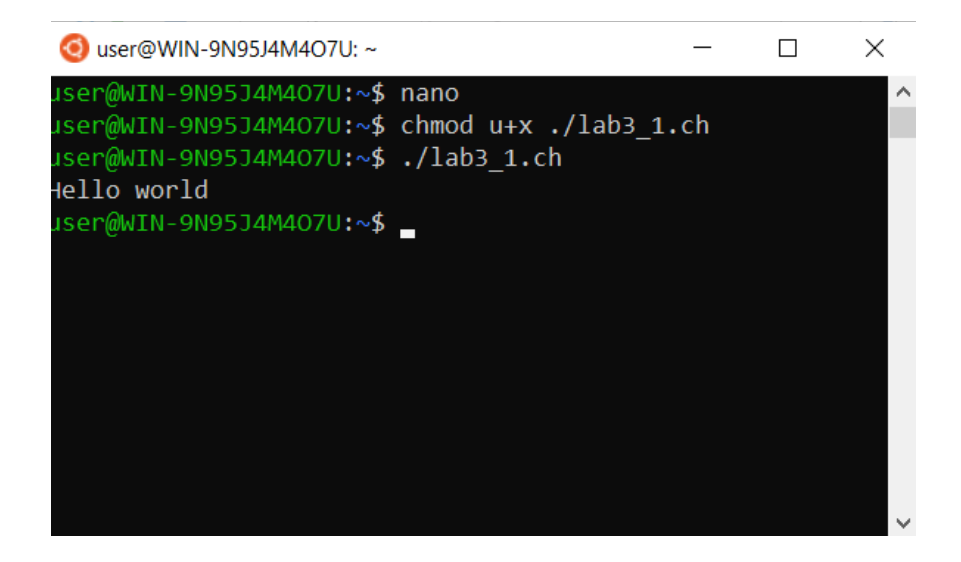

Рис. 3.2 – Результати виконання скрипту lab3\_1.ch

Для використання змінних в bash-скриптах слід знати, що оболонка не розрізняє типи, всі змінні будуть типу string. Але bash дозволяю результати

виконання утиліт записувати як значення змінних. Для виводу значення змінної на екран використовується знак \$, наприклад, є змінна string, вона має значення string="Hello". Для того щоб вивести строку Hello на екран використовується команда: echo \$string. А для виводу поточної дати використовуємо наступну команду: echo \$(date). В результаті додавання її в файл lab3\_1.ch після виконання на екрані з'явиться поточна дата в стандартному форматі (рис. 3.3).

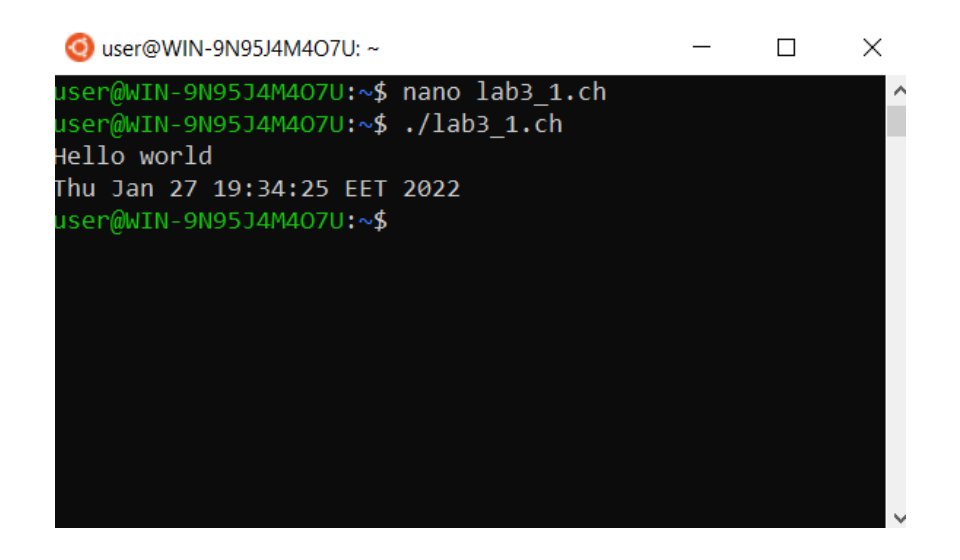

Рис. 3.3 – Результати виконання скрипту lab3\_1.ch

Для передачі параметрів в скрипт використовують змінні, наприклад, необхідно передати в скрипт ім'я користувача та його вік, тобто необхідно передати 2 параметри. Для цього в самому скрипті використовують \$1, \$2, \$3... (рис. 3.4). Коли запускають скрипт, то після імені через пробіл (« ») вказують значення, які необхідно передати в скрипт (Каte – перший параметр \$1, \$2 – другий параметр \$2) (рис. 3.5).

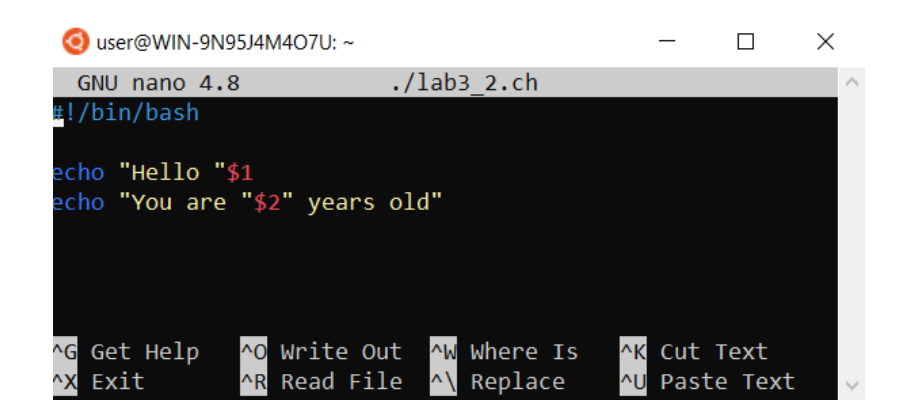

Рис. 3.4-Вміст файлу lab3\_2.ch

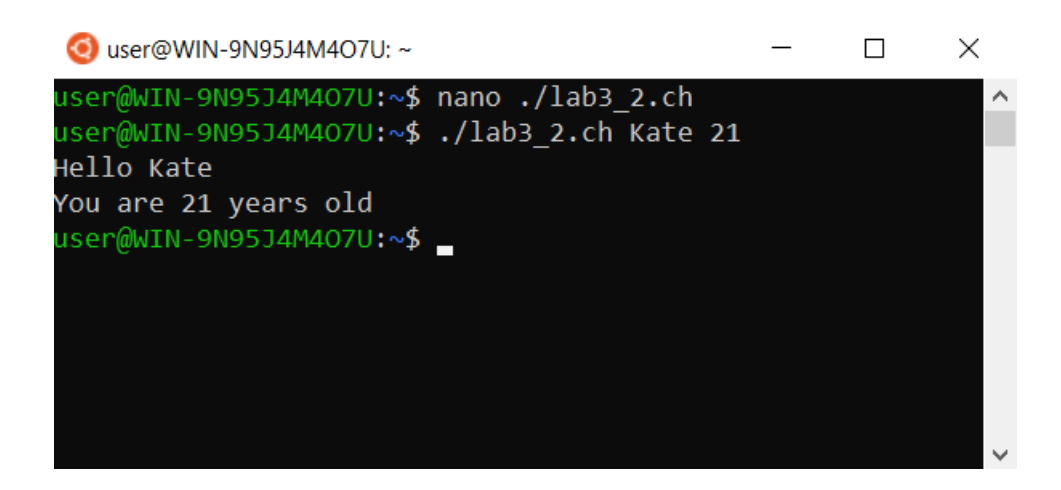

Рис. 3.5 – Результати виконання скрипту lab3\_2.ch

В попередньому прикладі розглядалася ситуація, коли параметри передаються командою запуску скрипта. Існує можливість вводу даних користувачем, для цього призначена команда read, наприклад, ввести ім'я користувача по запиту можна командою:

### read -p "What is your name" name.

При цьому, р – флаг запиту, name – змінна для збереження введеного значення.

При написанні bash-скриптів виникають ситуації, коли необхідно перевіряти параметри або умови. Для цього використовують команди умовного розгалуження коду, синтаксис наступний:

```
if умова_виконання
then
команда
else
команда
fi
```

Для організації циклічного виконання частини коду використовують команди циклу for (цикл за параметром), синтаксис наступний:

for змінна іп список do команда done

Команда for послідовно привласнює змінній значення зі списку та виконує команди, які розташовані між do i done.

Існує команда циклу, яка працює з передумовою, це while (цикл з передумовою), синтаксис наступний:

while умова\_виконання\_циклу do команда done

Цикл while виконує команди, які розташовані між do i done, поки умова вірна, повертається значення 1.

При написанні bash-скриптів виникають ситуації, коли необхідно запустити якусь команду та обробити результат її виконання. Наприклад, необхідно запустити команду ping та перевірити працездатність бездротового роутера (рис. 3.6).

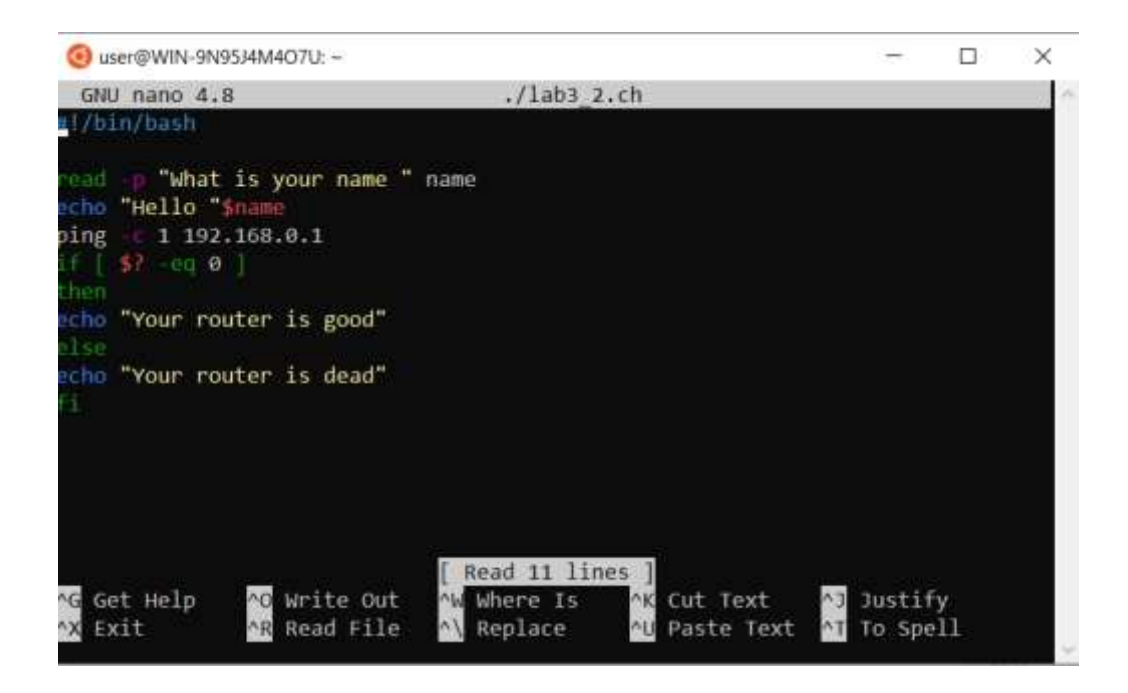

Рис. 3.6 – bash-скрипт перевірки підключення до роутера

Якщо запустити такий скрипт з підключенням до мережі, на екран виведеться результати команди ping та зарезервована фраза. Якщо ж підключення буде відсутнє, то також будуть результати ping та інша зарезервована фраза (рис. 3.7).

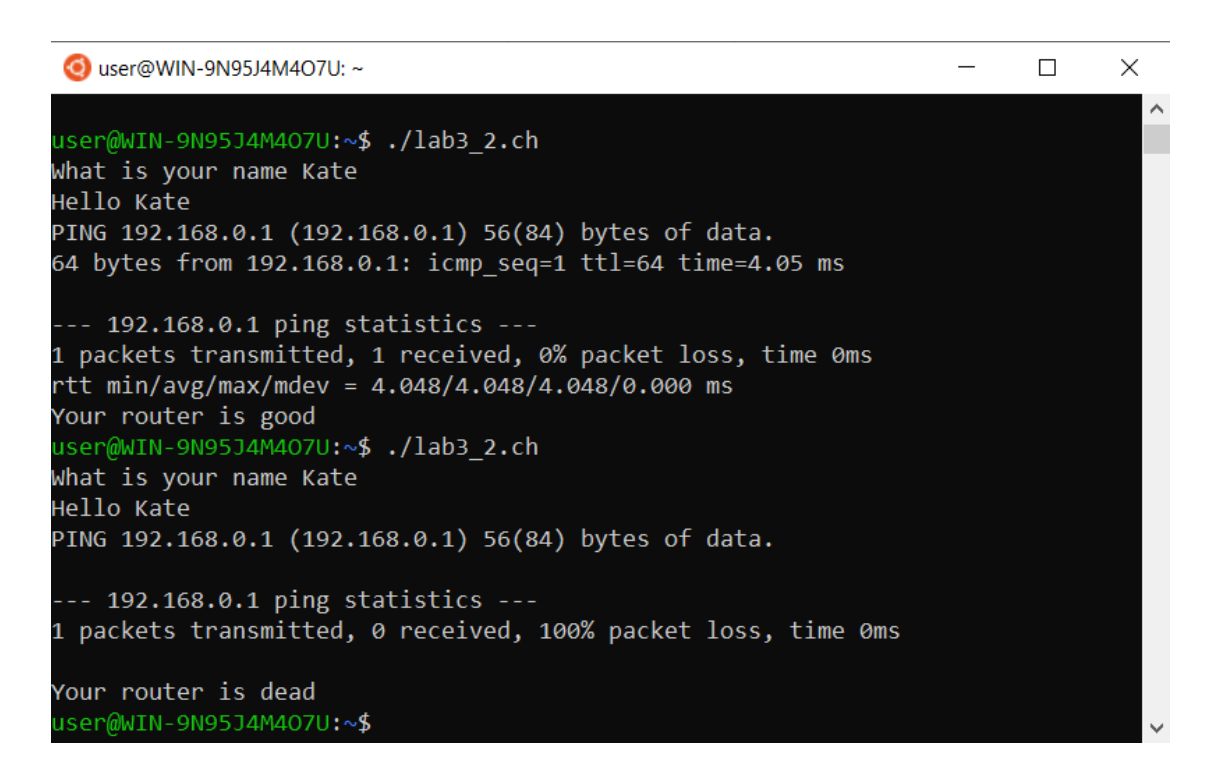

Рис. 3.7 – Результати роботи bash-скрипта перевірки підключення до роутера

Для запуску bash-скриптів в Windows слід використовувати оболонку PowerShell та системну команду wsl (перехід до командної строки Linux). Наприклад, для запуску скрипту lab3\_2.ch запускаємо PowerShell від імені адміністратора, далі wsl переходить в командний рядок Linux. Для переходу в потрібну директорію user використовується команда cd. Далі запускаєм скрипт lab3\_2.ch, результати роботи якого наведені на рис. 3.8.

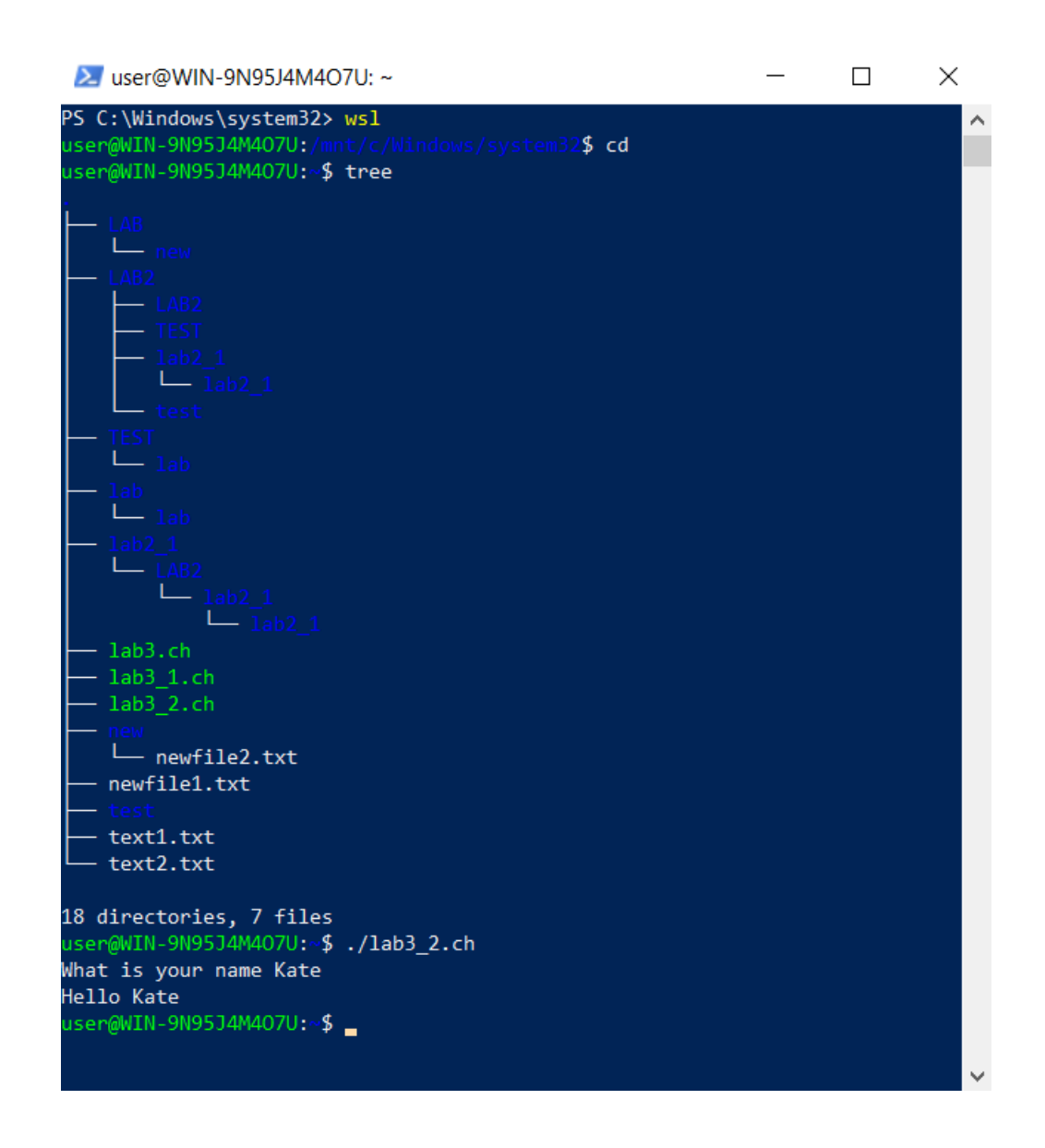

Рис. 3.8 – Результати виконання скрипту lab3\_2.ch в PowerShell

#### Завдання для самостійного виконання:

1. Написати bash-скрипт, який створює каталог (за варіантами в попередній лабораторній роботі, табл. 2.1) та виводить його на екран у вигляді дерева.

2. Створити bash-скрипт, який виконує прості завдання згідно варіанту (табл. 3.1).

3. Для одного зі скриптів показати результати роботи в Windows (використовувати PowerShell).

4. Оформити звіт з лабораторної роботи. У звіті для кожного завдання навести скрін редактора файлів (nano), скрін з результатами роботи скрипту та відповіді на контрольні запитання.

Таблиця 3.1

| N⁰ | Завдання 1                                        | Завдання 2                           |
|----|---------------------------------------------------|--------------------------------------|
|    | Створити тестову директорію                       | Ввести в командному рядку три        |
| 1  | (DIRTEST), створити три текстових                 | числових аргументи, визначити суму   |
|    | файли, записати в них теми 1,2,3                  | аргументів та вивести її на екран    |
|    | лабораторних робіт, вивести на екран              |                                      |
|    | вміст директорії DIRTEST                          |                                      |
|    | Створити DIR1 та DIR2, в кожний                   | Ввести в командному рядку два        |
|    | директори створити по одному файлу                | числових аргументи, вивести на       |
| 2  | та записати в них поточну дату та час,            | екран більшии аргумент               |
|    | ВИВЕСТИ На екран вміст директоріи<br>DIR1 та DIR2 |                                      |
|    | Командою ping перевірити доступ до                | Ввести в командному рядку два        |
|    | заданого вузла, вивести на екран                  | числових аргументи, вивести          |
| 3  | результати перевірки                              | повідомлення, якщо користувач        |
|    |                                                   | вводить більше або менше             |
|    |                                                   | аргументів                           |
|    | командою ріпд перевірити доступ до                | вести в командному рядку два         |
| 4  | заданого вузла, вивести на екран                  | числових аргументи, вивести на       |
|    | результати переырки                               | олнакові аргументи                   |
|    | Створити тестову лиректорію                       | Ввести в команлному рялку строку     |
|    | (DIRTEST), створити три текстових                 | символів, створити лиректорію з      |
|    | файли, записати в них теми 1.2.3                  | таким ім'ям, у разі успішного        |
| 5  | лабораторних робіт, для кожної                    | створення вивести на екран каталог у |
| 3  | успішної команди створення файлу                  | вигляді дерева                       |
|    | вивести повідомлення в форматі:                   |                                      |
|    | «Файл 'ім'я файлу' успішно                        |                                      |
|    | створено»                                         | 2                                    |
|    | Створити DIR1 та DIR2, в кожний                   | Ввести в командному рядку строку     |
|    | директорії створити по одному файлу               | символів, створити текстовий файл з  |
|    | та записати в них поточну дату та час,            | таким ім'ям, записати в фаил ім'я та |
| 6  | для кожної успішної команди                       | дату створення, у разі успішного     |
|    | повідомлення в форматі:                           | створення вивести на скран           |
|    | «Лиректорія ім'я лиректорії"                      | повідомленни                         |
|    | успішно створено»                                 |                                      |
|    | Ввести в командному рядку строку                  | Створити тестову директорію          |
|    | символів, створити текстовий файл з               | (DIRTEST), створити три текстових    |
|    | таким ім'ям, записати в файл ім'я та              | файли, записати в них теми 1,2,3     |
| 7  | дату створення, у разі успішного                  | лабораторних робіт, вивести на екран |
|    | створення вивести на екран                        | вміст директорії DIRTEST             |
|    | повідомлення                                      |                                      |
|    |                                                   |                                      |

# Варіанти індивідуальних завдань

| 8  | Ввести в командному рядку три<br>числових аргументи, визначити суму<br>аргументів та вивести її на екран<br>Ввести в командному рядку строку                             | Створити DIR1 та DIR2, в кожній<br>директорії створити по одному файлу<br>та записати в них погочну дату та час,<br>для кожної успішної команди<br>створення директорії вивести<br>повідомлення в форматі:<br>«Директорія 'ім'я директорії"<br>успішно створено»<br>Створити тестову директорію |
|----|----------------------------------------------------------------------------------------------------|----------------------------------------------------------------------------------------------------|
| 9  | символів, створити текстовий файл з<br>таким ім'ям, записати в файл ім'я та<br>дату створення, у разі успішного<br>створення вивести на екран<br>повідомлення            | (DIRTEST), створити три текстових<br>файли, записати в них теми 1,2,3<br>лабораторних робіт, вивести на екран<br>вміст директорії DIRTEST                                                                                                    |
| 10 | Ввести в командному рядку три числових аргументи, визначити суму аргументів та вивести її на екран                                                                       | Створити DIR1 та DIR2, в кожній<br>директорії створити по одному файлу<br>та записати в них поточну дату та час,<br>для кожної успішної команди<br>створення директорії вивести<br>повідомлення в форматі:<br>«Директорія 'ім'я директорії"<br>успішно створено»                                |
| 11 | Створити тестову директорію<br>(DIRTEST), створити три текстових<br>файли, записати в них теми 1,2,3<br>лабораторних робіт, вивести на екран<br>вміст директорії DIRTEST | Ввести в командному рядку три<br>числових аргументи, визначити суму<br>аргументів та вивести її на екран                                                                                                    |
| 12 | Створити DIR1 та DIR2, в кожній<br>директорії створити по одному файлу<br>та записати в них поточну дату та час,<br>вивести на екран вміст директорій<br>DIR1 та DIR2    | Ввести в командному рядку два<br>числових аргументи, вивести на<br>екран більший аргумент                                                                                                    |
| 13 | Командою ping перевірити доступ до<br>заданого вузла, вивести на екран<br>результати перевірки                                                                           | Ввести в командному рядку два<br>числових аргументи, вивести<br>повідомлення, якщо користувач<br>вводить більше або менше<br>аргументів                                                                                                    |
| 14 | Командою ping перевірити доступ до заданого вузла, вивести на екран результати перевірки                                                                                 | Ввести в командному рядку два<br>числових аргументи, вивести на<br>екран повідомлення, якщо введені<br>однакові аргументи                                                                                                    |
| 15 | Створити тестову директорію<br>(DIRTEST), створити три текстових<br>файли, записати в них теми 1,2,3                                                                     | Ввести в командному рядку строку<br>символів, створити директорію з<br>таким ім'ям, у разі успішного                                                                                                    |

|     | лабораторних робіт, для кожної         | створення вивести на екран каталог у                |
|-----|----------------------------------------|-----------------------------------------------------|
|     | успішної команли створення файлу       | виглялі лерева                                      |
|     | вивести повідомлення в форматі:        |                                                     |
|     | «Файл 'ім'я файлу' успішно             |                                                     |
|     | створено»                              |                                                     |
|     | Створити DIR1 та DIR2, в кожній        | Ввести в командному рядку строку                    |
|     | директорії створити по одному файлу    | символів, створити текстовий файл з                 |
|     | та записати в них поточну лату та час. | таким ім'ям. записати в файл ім'я та                |
| 1.0 | для кожної успішної команди            | дату створення, у разі успішного                    |
| 16  | створення директорії вивести           | створення вивести на екран                          |
|     | повідомлення в форматі:                | повідомлення                                        |
|     | «Директорія 'ім'я директорії'          |                                                     |
|     | успішно створено»                      |                                                     |
|     | Ввести в командному рядку строку       | Створити тестову директорію                         |
|     | символів, створити текстовий файл з    | (DIRTEST), створити три текстових                   |
| 17  | таким ім'ям, записати в файл ім'я та   | файли, записати в них теми 1,2,3                    |
| 1/  | дату створення, у разі успішного       | лабораторних робіт, вивести на екран                |
|     | створення вивести на екран             | вміст директорії DIRTEST                            |
|     | повідомлення                           |                                                     |
|     | Ввести в командному рядку три          | Створити DIR1 та DIR2, в кожній                     |
|     | числових аргументи, визначити суму     | директорії створити по одному файлу                 |
|     | аргументів та вивести її на екран      | та записати в них поточну дату та час,              |
| 18  |                                        | для кожної успішної команди                         |
| 10  |                                        | створення директорії вивести                        |
|     |                                        | повідомлення в форматі:                             |
|     |                                        | «Директорія 'ім'я директорії'                       |
|     | 2                                      | успишно створено»                                   |
|     | Ввести в командному рядку строку       | Створити тестову директорно                         |
|     | символів, створити текстовии фаил з    | (DIRTEST), створити три текстових $1 \sim 1 \sim 2$ |
| 19  | таким ім ям, записати в фаил ім я та   | фаили, записати в них теми 1,2,5                    |
|     | дату створення, у разг успішного       | лаоораторних рооп, вивести на екран                 |
|     | створення вивести на екран             | BMICI JUPERIOPH DIR I LSI                           |
|     | Ввести в команлному рялку три          | Створити DIR1 та DIR2 в кожній                      |
|     | числових аргументи визначити суму      | лиректорії створити по одному файлу                 |
|     | аргументів та вивести її на екран      | та записати в них поточну лату та час               |
|     | api y montrib ta bibbooti i i na okpan | лля кожної успішної команли                         |
| 20  |                                        | створення директорії вивести                        |
|     |                                        | повідомлення в форматі:                             |
|     |                                        | «Директорія 'ім'я директорії"                       |
|     |                                        | успішно створено»                                   |

# Контрольні питання:

1. Що таке bash-скрипт? Як його створити та запустити?

- 2. Для чого використовують bash-скрипти?
- 3. Які команди використовують для вводу-виводу в bash-скриптах?
- 4. Які команди використовують для розгалуження коду та для циклічного виконання частини коду?
- 5. Як запустити bash-скрипт з OC Windows?

# ЛАБОРАТОРНА РОБОТА №4 Управління процесами та потоками в операційних системах Windows i Linux

*Мета роботи*: ознайомлення і вивчення елементарних понять та прийомів управління процесами та потоками в OC Windows i OC Linux

Постановка завдання: створити прості bash-скрипти для виконання операцій управління процесами та потоками в ОС Windows і ОС Linux.

#### Теоретичні відомості

Windows PowerShell має так звані командлети (cmdlets). Це спеціалізовані класи .NET, які реалізують різноманітну функціональність. Вони мають назви у відповідності «дія – об'єкт» Наприклад, Get-Help буквально означає «Отримати-Допомога» або в контексті PowerShell – «Показати-Довідку». Це аналог команди man в Unix-системах і мануали в PowerShell потрібно запитувати саме так, а не викликати командлети з ключем --help або /?.

В командлетах для визначення дій використовуються наступні ключові слова:

Add – додати; Clear – очистити; Enable – включити; Disable – виключити; New – створити; Remove – видалити; Set – задати; Start – запустити; Stop – зупинити; Export – експортувати; Import – імпортувати.

В PowerShell реалізовані системні, користувальницькі та опціональні командлети. В результаті виконання вони повертають об'єкт чи масив об'єктів. Вони не чутливі до регістру, тобто. з погляду інтерпретатора команд немає різниці між Get-Help та get-help. Якщо в одному рядку виконується кілька

командлетів, то необхідно використовувати символ «;».

Для пошуку об'єкта та дії використовується командлет Get-Command. Показати довідку про нього можна наступним чином:

# Get-Help Get-Command

#### Робота з процесами OC Windows

Windows 10 має інструменти для отримання списку доступних командлетів управління процесами. А саме команда *Get-Command -Noun Process* виводить цей список (рис. 4.1).

| 📐 Админист     | 🔁 Администратор: Windows PowerShell  |         |        |   |  |  |  |  |  |
|----------------|--------------------------------------|---------|--------|---|--|--|--|--|--|
| PS C:\Windows  | \system32> Get-Command -Noun Process |         |        | ^ |  |  |  |  |  |
| CommandType    | Name                                 | Version | Source |   |  |  |  |  |  |
| Cmdlet         | <br>Debug-Process                    | 3.1.0.0 | Micros |   |  |  |  |  |  |
| Cmdlet         | Get-Process                          | 3.1.0.0 | Micros |   |  |  |  |  |  |
| Cmdlet         | Start-Process                        | 3.1.0.0 | Micros |   |  |  |  |  |  |
| Cmdlet         | Stop-Process                         | 3.1.0.0 | Micros |   |  |  |  |  |  |
| Cmdlet         | Wait-Process                         | 3.1.0.0 | Micros |   |  |  |  |  |  |
|                | \custom22\                           |         |        |   |  |  |  |  |  |
| PS C: (WINdows | (systemsz)                           |         |        | ~ |  |  |  |  |  |

Рис. 4.1 – Перелік командлетів для роботи з процесами Windows 10

Отримати список активних процесів Windows можливо командлетом *getprocess* в командній оболонці PowerShell (рис. 4.2) або командою tasklist в командному рядку cmd (рис. 4.4).

| 📐 Адм    | инистрато | op: Window               | s PowerShell |          |       |    | - 0                        | × |
|----------|-----------|--------------------------|--------------|----------|-------|----|----------------------------|---|
| PS C:∖Wi | ndows\sy  | stem32> <mark>g</mark> e | et-process   |          |       |    |                            | ^ |
| Handles  | NPM(K)    | PM(K)                    | WS(K)        | CPU(s)   | Id    | SI | ProcessName                |   |
| 157      | 12        | 2000                     | 8108         | 0,06     | 15276 | 1  | acrotray                   |   |
| 398      | 21        | 6652                     | 10212        | 2,98     | 752   | 1  | AdobeARM                   |   |
| 195      | 12        | 2764                     | 3816         | 0,53     | 12700 | 0  | AppHelperCap               |   |
| 338      | 20        | 8224                     | 17012        | 4,30     | 16084 | 1  | ApplicationFrameHost       |   |
| 153      | 8         | 1768                     | 6468         | 0,02     | 372   | 0  | AppVShNotify               |   |
| 136      | 8         | 1256                     | 5944         | 0,06     | 4872  | 0  | armsvc                     |   |
| 588      | 32        | 84064                    | 69092        | 26,64    | 6628  | 0  | aswEngSrv                  |   |
| 1071     | 29        | 76352                    | 69296        | 399,39   | 7588  | 0  | aswidsagent                |   |
| 1141     | 39        | 69340                    | 25040        | 89,75    | 4536  | 0  | aswToolsSvc                |   |
| 671      | 56        | 74472                    | 18528        | 462,22   | 7792  | 1  | atmgr                      |   |
| 397      | 15        | 23364                    | 22508        | 2 869,36 | 15160 | 0  | audiodg                    |   |
| 170      | 10        | 1828                     | 1132         | 0,11     | 6900  | 0  | AvastBrowserCrashHandler   |   |
| 154      | 9         | 1856                     | 300          | 0,05     | 1032  | 0  | AvastBrowserCrashHandler64 |   |
| 6658     | 175       | 298160                   | 239072       | 724,83   | 4420  | 0  | AvastSvc                   |   |
| 2336     | 63        | 50708                    | 46844        | 315,73   | 12296 | 1  | AvastUI                    |   |
| 646      | 30        | 23096                    | 4892         | 0,83     | 15724 | 1  | AvastUI                    |   |
| 460      | 26        | 16164                    | 1872         | 0,53     | 16256 | 1  | AvastUI                    |   |
| 517      | 29        | 18408                    | 7500         | 3,75     | 16268 | 1  | AvastUI                    |   |
| 107      | 8         | 6504                     | 1116         | 0,44     | 6272  | 1  | conhost                    |   |
| 159      | 11        | 6912                     | 10292        | 12,73    | 8404  | 0  | conhost                    |   |
| 273      | 15        | 7324                     | 18976        | 1,83     | 23908 | 1  | conhost                    |   |
| 828      | 27        | 2348                     | 4564         | 5,06     | 820   | 0  | csrss                      |   |
| 690      | 22        | 2984                     | 5716         | 143,75   | 940   | 1  | csrss                      |   |
| 975      | 19        | 5816                     | 22924        | 16,06    | 2704  | 1  | ctfmon                     |   |
| 207      | 12        | 2852                     | 6204         | 0,56     | 6936  | 0  | DiagsCap                   | ~ |

Рис. 4.2 – Результати виконання командлета get-process в PowerShell

Якщо командлет get-process введено без аргументів, то за замовчуванням виводяться наступні властивості запущених процесів:

Handles – кількість дескрипторів вводу-виводу, які відкрив цей процес;

NPM(K) – Non-paged memory (пул, що не вивантажується), розмір даних процесу (в Кб), які ніколи не потрапляють у файл підкачування на диск;

РМ(К) – розмір пам'яті процесу, яку можна вивантажити на диск;

WS(K) – розмір фізичної пам'яті у Кб, яка використовується процесом (working set).

CPU(s) – процесорний час, який використовується процесом (враховується час усіх CPU);

ID-ідентифікатор процесу;

SI (Session ID) – ідентифікатор сеансу процесу (0 – запущений для всіх сесій, 1 – для першого користувача, 2 – для другого та ін.);

ProcessName-ім'я процесу.

Для виводу заданих властивостей будь-якого процесу слід

використовувати наступний синтаксис командлета (рис. 4.3):

1) *Get-Process -Name 'notepad' -FileVersionInfo* – отримати властивості процесу notepad.

2) *Get-Process -FileVersionInfo -ErrorAction SilentlyContinue* – отримати властивості всіх активних процесів та ігнорувати помилки, які пов'язані з відсутністю у де-яких процесів властивості «FileVersion».

| 🔼 Администрат                                                           | rop: Windows PowerS                                                    | hell — — X                                                                                                    |   |
|-------------------------------------------------------------------------|------------------------------------------------------------------------|----------------------------------------------------------------------------------------------------|---|
| PS C:\Windows\sy                                                        | ystem32> Get-Proce                                                     | ss -Name 'notepad' -FileVersionInfo                                                                                                    | ^ |
| ProductVersion                                                          | FileVersion                                                            | FileName                                                                                                    |   |
| 10.0.19041.1                                                            | 10.0.19041.1                                                           | C:\Windows\system32\notepad.exe                                                                                                    |   |
| PS C:\Windows\s                                                         | ystem32> Get-Proce                                                     | <pre>ss -FileVersionInfo -ErrorAction SilentlyContinue</pre>                                                                                                    |   |
| ProductVersion                                                          | FileVersion                                                            | FileName                                                                                                    |   |
| 11.0.03.37"<br>1.7.4.0<br>1.40.2695.0<br>10.0.19041.746<br>10.0.22000.1 | 11.0.03.37"<br>1.7.4.0<br>1.40.2695.0<br>10.0.19041.74<br>10.0.22000.1 | C:\Program Files (x86)\Adobe\Acrobat 11.0\Acrobat\a<br>C:\Program Files (x86)\Common Files\Adobe\ARM\1.0\A<br>C:\Windows\System32\DriverStore\FileRepository\hpcu<br>C:\Windows\system32\ApplicationFrameHost.exe<br>C:\Program Files\Common Files\Microsoft Shared\Clic |   |
| 1, 7, 4, 0                                                              | 1, 7, 4, 0                                                             | C:\Program Files (x86)\Common Files\Adobe\ARM\1.0\a                                                                                                    | ~ |

Рис. 4.3 – Результати виконання командлета get-process з заданими аргументами

| 📼 Командная строка                                   |                           |                               |                | -      |       | >      |  |
|------------------------------------------------------|---------------------------|-------------------------------|----------------|--------|-------|--------|--|
| Microsoft Windows [Versi<br>(c) Корпорация Майкрософ | on 10.0.190<br>† (Microso | 042.1526]<br>ft Corporation). | Все права защи | щены   | ÷     |        |  |
| C:\Users\user>tasklist                               |                           |                               |                |        |       |        |  |
| Ммя образа                                           | PID                       | Имя сессии                    | ₩ сеанса       | Память |       |        |  |
| System Idle Process                                  | e e                       | Services                      | <br>0          |        | 8 K   | =<br>Б |  |
| System                                               | 4                         | Services                      | .0             | 11     | 668 K | Б      |  |
| Secure System                                        | 72                        | Services                      | 0              | 23     | 408 K | 6      |  |
| Registry                                             | 132                       | Services                      | 0              | 49     | 228 K | Б      |  |
| smss.exe                                             | 740                       | Services                      | 0              |        | 992 K | Б      |  |
| csrss.exe                                            | 820                       | Services                      | 9              | 4      | 608 K | 6      |  |
| vininit.exe                                          | 932                       | Services                      | 0              | 5      | 564 K | Б      |  |
| srss.exe                                             | 940                       | Console                       | 1              | 5      | 924 K | 6      |  |
| services.exe                                         | 1004                      | Services                      | Ø              | 9      | 412 K | 5      |  |
| saIso.exe                                            | 92                        | Services                      | 0              | 2      | 848 K | Б      |  |
| lsass.exe                                            | 416                       | Services                      | 0              | 21     | 356 K | 6      |  |
| svchost.exe                                          | 1060                      | Services                      | 0              | 22     | 332 K | 6      |  |
| fontdrvhost.exe                                      | 1088                      | Services                      | 0              | 2      | 976 K | Б      |  |
| WDFHost.exe                                          | 1128                      | Services                      | 0              | 15     | 356 K | Б      |  |
| vinlogon.exe                                         | 1192                      | Console                       | 371            | 10     | 412 K | Б      |  |
| fontdrvhost.exe                                      | 1276                      | Console                       | 1              | 10     | 432 K | 6      |  |
| /UDFHost.exe                                         | 1284                      | Services                      | 0              | 5      | 736 K | Б      |  |
| svchost.exe                                          | 1308                      | Services                      | 9              | 16     | 640 K | Б      |  |
| svchost.exe                                          | 1408                      | Services                      | 9              | 7      | 816 K | 6      |  |
| dwm.exe                                              | 1488                      | Console                       | 1              | 92     | 360 K | 6      |  |
| svchost.exe                                          | 1548                      | Services                      | 0              | 8      | 760 K | Б      |  |
| svchost.exe                                          | 1572                      | Services                      | 9              | 4      | 944 K | Б      |  |
| sychost.exe                                          | 1604                      | Services                      | 0              | 9      | 608 K | Б      |  |

# Рис. 4.4 – Результати виконання команди tasklist в командному рядку Windows

В командному рядку існує можливість запуску командної оболонки PowerShell та роботі з нею в консолі cmd. Приклад роботи з командолетом getprocess наведено на рис.4.5.

| 👞 Кома             | ндная стро | ка - powershe | П           |            |         |     |           | _    |       | ]     | $\times$ |   |  |
|--------------------|------------|---------------|-------------|------------|---------|-----|-----------|------|-------|-------|----------|---|--|
| chrome.e           | 1          | 117           | 876         | ΚБ         |         | ~   |           |      |       |       |          |   |  |
| tasklist           | .exe       |               | 1           | 10         | 300     | КБ  |           |      |       |       |          |   |  |
| PS C:\Us           |            |               |             |            |         |     |           |      |       |       |          |   |  |
| Windows PowerShell |            |               |             |            |         |     |           |      |       |       |          |   |  |
| (С) Корп           | орация Ма  | айкрософт (   | Microsoft ( | Corporatio | n). Bce | пра | ава защи  | цены |       |       |          |   |  |
|                    |            |               |             |            |         |     |           |      |       |       |          |   |  |
| Попробуй           | те новую   | кроссплатф    | орменную об | болочку Ро | werShel | 1 ( | https://a | aka. | ns/p  | score | 6)       |   |  |
|                    | 2          | • •           |             | ,          |         |     | 1         |      |       |       |          |   |  |
| PS C:\Us           | ers\user   | > get-proce   | :55         |            |         |     |           |      |       |       |          |   |  |
|                    |            |               |             |            |         |     |           |      |       |       |          |   |  |
| Handles            | NPM(K)     | PM(K)         | WS(K)       | CPU(s)     | Id      | SI  | Process   | lame |       |       |          |   |  |
|                    |            |               |             |            |         |     |           |      |       |       |          |   |  |
| 157                | 12         | 2000          | 8096        | 0,06       | 15276   | 1   | acrotray  | /    |       |       |          |   |  |
| 398                | 21         | 6652          | 10148       | 2,98       | 752     | 1   | AdobeAR   | 1    |       |       |          |   |  |
| 195                | 12         | 2764          | 3816        |            | 12700   | 0   | AppHelpe  | erCa | þ     |       |          |   |  |
| 427                | 26         | 20528         | 29236       | 4,53       | 16084   | 1   | Applicat  | tion | Frame | eHost |          |   |  |
| 153                | 8          | 1768          | 6468        |            | 372     | 0   | AppVShNo  | otif | y     |       |          | ~ |  |

Рис. 4.5 – Результати виконання команди get-process в cmd

В PowerShell реалізована система допомоги, яка дозволяє отримати інформацію по синтаксису та використанню будь-якого командлета. Для цього використовується командлет get-help 'ім'я командлета', наприклад, для командлета get-process оболонка виведе всю інформацію (рис. 4.6).

Администратор: Windows PowerShell

| PS C:\Windows\system32>get-help 'get-process                                                                                                    | ^                    |
|----------------------------------------------------------------------------------------------------|----------------------|
| RMN                                                                                                    |                      |
| Get-Process                                                                                                    |                      |
| ОПИСАНИЕ                                                                                                    |                      |
| Gets the processes that are running on the local computer or a remote computer.                                                                                                    |                      |
| синтаксис                                                                                                    |                      |
| Get-Process [[-Name] <system.string[]>] [-ComputerName <system.string[]>] [-FileV<br/>ionInfo] [-Module] [<commonparameters>]</commonparameters></system.string[]></system.string[]>                                                                       | /ers                 |
| Get-Process [-ComputerName <system.string[]>] [-FileVersionInfo] -Id <system.int3<br>&gt; [-Module] [<commonparameters>]</commonparameters></system.int3<br></system.string[]>                                                                             | 32[]                 |
| Get-Process [-ComputerName <system.string[]>] [-FileVersionInfo] -InputObject <sy<br>m.Diagnostics.Process[]&gt; [-Module] [<commonparameters>]</commonparameters></sy<br></system.string[]>                                                               | /ste                 |
| Get-Process -Id <system.int32[]> -IncludeUserName [<commonparameters>]</commonparameters></system.int32[]>                                                                                                    |                      |
| Get-Process [[-Name] <system.string[]>] -IncludeUserName [<commonparameters>]</commonparameters></system.string[]>                                                                                                    |                      |
| Get-Process -IncludeUserName -InputObject <system.diagnostics.process[]> [<common<br>ameters&gt;]</common<br></system.diagnostics.process[]>                                                                                                    | 1Par                 |
| ОПИСАНИЕ                                                                                                    |                      |
| The `Get-Process` cmdlet gets the processes on a local or remote computer.                                                                                                    |                      |
| Without parameters, this cmdlet gets all of the processes on the local computer.<br>can also specify a particular process by process name or process ID (PID) or pas<br>process object through the pipeline to this cmdlet.                                | You<br>ssa           |
| By default, this cmdlet returns a process object that has detailed information ab<br>the process and supports methods that let you start and stop the process. You ca<br>lso use the parameters of the `Get-Process` cmdlet to get file version informatio | oout<br>an a<br>on f |

 $\times$ 

Рис. 4.6 – Результати виконання командлета get-help

Щоб отримати приклади використання командлета, необхідно вказати додатковий аргумент 'examples'. Приклади використання командлету get-process можна отримати наступним чином: get-help Get-Process -examples.

#### Запуск та зупинка процесів Windows

Для запуску файлу процесом використовується командлет start-process, синтаксис якої наступний:

Start-Process [-FilePath] <string> [[-ArgumentList] <string[]>] [-Credential<PSCredential>][-LoadUserProfile][-NoNewWindow][-PassThru][-RedirectStandardError<string>][-RedirectStandardInput<string>][-RedirectStandardOutput<string>][-UseNewEnvironment][-Wait][-

*WorkingDirectory <string>][<CommonParameters>]* 

Параметри командлету Start-Process:

*FilePath* – імя (шлях) файлу (обов'язковий параметр);

*ArgumentList* – параметри або значення параметрів, які використовуються при запуску процесу;

*Credential* – обліковий запис користувача (за замовчуванням – поточний); *LoadUserProfile* – завантажує профіль користувача;

*NoNewWindow* – вказує на використання поточного вікна для завантаження (за замовчуванням новий процес стартує в новому вікні);

*PassThru* – повертає об'єкт запущеного (за замовчуванням цей командлет не формує жодних вихідних даних);

*Wait* – чекає завершення процесу, вимикає командний рядок або утримує вікно до завершення процесу;

*WorkingDirectory* -місцезнаходження файлу (за замовчуванням – поточний каталог);

Приклади використання командлету *start-process*, які наведені в системі допомоги *PowerShell*, наведені на рис. 4.7.

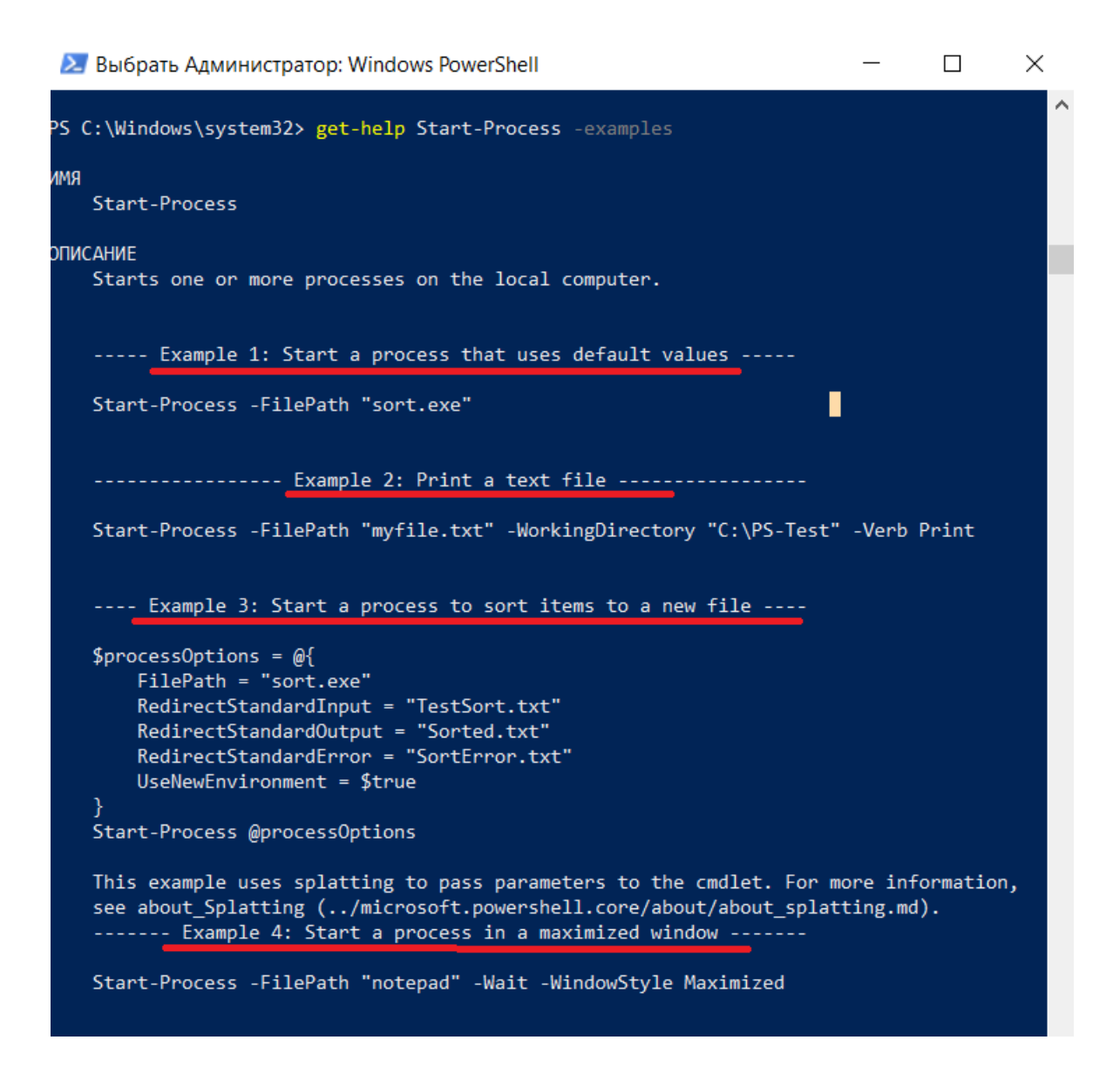

Рис. 4.7 – Результати виконання командлета get-help з прикладами

Завершення будь-якого процесу здійснюється команлетом Stop-Process, синтаксис якого наведено нижче:

# Stop-Process [-Id] <Int32[]>/ -InputObject/ -Name [-Force] [-PassThru] [-Confirm] [-WhatIf] [<CommonParameters>]

Командлет *Stop-Process* зупиняє один або декілька процесів, що виконуються. Процес можна вказати за допомогою імені, ідентифікатора (*PID*) або об'єкта процесу. Командлет *Stop-Process* працює лише з процесами, що виконуються на локальному комп'ютері.

У Windows Vista та пізніших версіях Windows для зупинення процесу,

власником якого не є поточний користувач, необхідно запускати Windows *PowerShell* командою "Запуск від імені адміністратора". Крім того, командлет запитує дозвіл, якщо не встановлено параметр *Force*.

Параметри командлету Stop-Process:

*[-Id] <Int32[]>/ -InputObject/ -Name* – ідентифікатор процесу (можливо вказати PID процесу, ім'я об'єкту або ім'я файлу)

*Force* – зупиняє процес без запиту;

*PassThru* – повертає об'єкт запущеного (за замовчуванням цей командлет не формує жодних вихідних даних);

*Confirm* – запитує підтвердження перед виконанням команди;

*WhatIf* – описує, що відбудеться, без фактичного виконання;

*CommonParameters* – командлет підтримує загальні параметри - Verbose, -Debug, -ErrorAction, -ErrorVariable, -OutBuffer и -OutVariable.

Приклади використання командлету *stop-process*, які наведені в системі допомоги *PowerShell*, наведені на рис. 4.8.

🚬 Администратор: Windows PowerShell  $\times$ PS C:\Windows\system32> get-help Stop-Process -examples имя Stop-Process ОПИСАНИЕ Stops one or more running processes. ----- Example 1: Stop all instances of a process ------PS C:\> Stop-Process -Name "notepad" This command stops all instances of the Notepad process on the computer. Each instan ce of Notepad runs in its own process. It uses the Name parameter to specify the pro cesses, all of which have the same name. If you were to use the Id parameter to stop the same processes, you would have to list the process IDs of each instance of Note pad. ----- Example 2: Stop a specific instance of a process ------PS C:\> Stop-Process -Id 3952 -Confirm -PassThru Confirm Are you sure you want to perform this action? Performing operation "Stop-Process" on Target "notepad (3952)". [Y] Yes [A] Yes to All [N] No [L] No to All [S] Suspend [?] Help (default is "Y"):y Handles NPM(K) PM(K) WS(K) VM(M) CPU(s) Id ProcessName 2 996 3212 31 3952 notepad 41 This command stops a particular instance of the Notepad process. It uses the process ID, 3952, to identify the process. The Confirm parameter directs PowerShell to prom pt you before it stops the process. Because the prompt includes the process namein a ddition to its ID, this is best practice. The PassThru parameter passes the process object to the formatter for display. Without this parameter, there would be no displ ay after a `Stop-Process` command.

Рис. 4.8 – Результати виконання командлета get-help з прикладами

#### Робота з процесами OC Linux

Linux має інструменти для роботи з процесами та потоками. Команда *ps* виводить список процесів, якщо вказати її без параметрів, то система виведе тільки ті процеси, які запущені в поточній командній оболонці. Якщо необхідно отримати список всіх запущених процесів слід додати аргументі "-*eF*". При цьому система виведе для кожного процесу будуть виведені наступні параметри:

- UID ім'я користувача, від імені якого працює процес;
- PID ідентифікатор користувача;

- PPID ідентифікатор батьківського процесу користувача;
- С витрати ресурсів процесора у відсотках;
- SZ розмір процесу;
- RSS реальний розмір процесу в пам'яті;
- PSR ядро процесора, на якому виконується процес;
- STIME час, коли процес було запущено;
- TTY у випадку, коли процес, прив'язаний до терміналу, виводиться його номер;
- TIME загальний час виконання процесу (user + system);
- CMD команда, якою було запущено процес, у випадку, коли програма не може прочитати аргументи процесу, він буде виведено в квадратних скобках.

Для виводу інформації про процеси у вигляді дерева необхідно використовувати комбінацію параметрів "-*efH*". При цьому буде можливо аналізувати ієрархію процесів: батьківські та дочірні процеси.

Відобразити процеси з потоками дозволяє використання аргументу "*L*", при цьому з'явиться два додаткових параметри: ідентифікатор потоку (*LWP*) та кількість потоків процесу (*NLWP*).

Для відображення процесів визначеного користувача слід додати аргумент '*u*' та *ім'я користувача*.

Результати роботи вище зазначених команд наведені на рис. 4.9.

🔕 user@WIN-9N95J4M4O7U: ~

| user@WIN-9N95J4M407U:~\$ |        |       |         |     | ps   |     |        |      |       |     |      |       |       |       |       |    |
|--------------------------|--------|-------|---------|-----|------|-----|--------|------|-------|-----|------|-------|-------|-------|-------|----|
| PID                      | TTY    |       | TI      | IME | CMD  |     |        |      |       |     |      |       |       |       |       |    |
| 8                        | tty1   |       | 00:00:  | 00  | basl | า   |        |      |       |     |      |       |       |       |       |    |
| 79                       | tty1   |       | 00:00:  | 00  | ps   |     |        |      |       |     |      |       |       |       |       |    |
| user@W                   | IN-9N  | 19534 | 1M407U: | ~\$ | ps - | -el |        |      |       |     |      |       |       |       |       |    |
| UID                      |        | PID   | PPID    | С   | 9    | SΖ  | RSS    | PSR  | STI   | ME  | TTY  |       |       | TIME  | CMD   |    |
| root                     |        | 1     | 0       | 0   | 22   | 35  | 328    | 0    | 15:0  | 09  | ?    |       | 00:0  | 00:00 | /init | t  |
| root                     |        | 7     | 1       | 0   | 22   | 35  | 224    | 0    | 15:0  | 09  | tty  | 1     | 00:0  | 00:00 | /init | t  |
| user                     |        | 8     | 7       | 0   | 45   | 19  | 3608   | 0    | 15:0  | 09  | tty  | 1     | 00:0  | 00:00 | -bash | า  |
| user                     |        | 80    | 8       | 0   | 46   | 56  | 1896   | 0    | 15:   | 10  | tty  | 1     | 00:0  | 00:00 | ps -e | ۶F |
| user@W                   | IN-9N  | 19534 | 1M407U: | ~\$ | ps - | -e  | fH     |      |       |     |      |       |       |       |       |    |
| UID                      |        | PID   | PPID    | С   | STI  | ٩E  | TTY    |      |       | MIT | IE C | MD    |       |       |       |    |
| root                     |        | 1     | 0       | 0   | 15:0 | 99  | ?      | (    | 00:00 | 0:0 | )0 / | init  |       |       |       |    |
| root                     |        | 7     | 1       | 0   | 15:0 | 99  | tty1   | (    | 00:00 | 0:0 | 00   | /ini  | t     |       |       |    |
| user                     |        | 8     | 7       | 0   | 15:0 | 99  | tty1   | (    | 00:00 | 0:0 | 00   | -ba   | ash   |       |       |    |
| user                     |        | 81    | 8       | 0   | 15:: | 11  | tty1   | (    | 00:00 | 0:0 | )0   | I     | ps -e | efH   |       |    |
| user@W                   | IN-9N  | 19534 | 1M407U: | ~\$ | ps - | -e  | FL     |      |       |     |      |       |       |       |       |    |
| UID                      |        | PID   | PPID    | l   | LWP  | С   | NLWP   | STIM | E TT  | Y   |      |       | TIME  | CMD   |       |    |
| root                     |        | 1     | 0       |     | 1    | 0   | 2      | 15:0 | 9 ?   |     |      | 00:00 | 0:00  | /ini  | t     |    |
| root                     |        | 1     | 0       |     | 6    | 0   | 2      | 15:0 | 9 ?   |     |      | 00:00 | 0:00  | /ini  | t     |    |
| root                     |        | 7     | 1       |     | 7    | 0   | 1      | 15:0 | 9 tt  | y1  |      | 00:00 | 0:00  | /ini  | t     |    |
| user                     |        | 8     | 7       |     | 8    | 0   | 1      | 15:0 | 9 tt  | y1  |      | 00:00 | 0:00  | -basl | า     |    |
| user                     |        | 82    | 8       |     | 82   | 0   | 1      | 15:1 | 2 tt  | y1  |      | 00:00 | 0:00  | ps -e | ≥fL   |    |
| user@W                   | /IN-9M | 19534 | 1M407U: | ~\$ | ps - | -fı | user u |      |       |     |      |       |       |       |       |    |
| UID                      |        | PID   | PPID    | С   | STI  | ٩E  | TTY    |      |       | MIT | 1E C | MD    |       |       |       |    |
| user                     |        | 8     | 7       | 0   | 15:0 | 99  | tty1   | (    | 00:00 | 0:0 | )0 - | bash  |       |       |       |    |
| user                     |        | 83    | 8       | 0   | 15:: | 13  | tty1   |      | 00:00 | 0:0 | )0 p | s -fu | user  | •     |       |    |

Рис. 4.9 – Результати роботи команди ps (з різними аргументами)

Команда *top* відображає інформацію про запущені процеси в режимі реального часу (рис. 4.10).

| 🧕 user@WIN-9                                                       | N95J4M         | 407U: -          | -                 |                      |                   |                  |               |                          | _                 |  | $\times$ |
|--------------------------------------------------------------------|----------------|------------------|-------------------|----------------------|-------------------|------------------|---------------|--------------------------|-------------------|--|----------|
| top - 16:43:24<br>Tasks: 4 to <sup>-</sup><br>%Cpu(s): <b>2.</b> 3 | si, 0.0        | st               | ^                 |                      |                   |                  |               |                          |                   |  |          |
| MiB Mem : 79<br>MiB Swap: 24                                       | 948.6<br>576.0 | total,<br>total, | , 1377<br>, 24171 | 7.4 free<br>1.1 free | e, 6347<br>e, 404 | .2 use<br>.9 use | d, 2<br>d. 14 | 224.0 buft<br>170.8 avai | f/cache<br>il Mem |  |          |
| PID USER                                                           | PR             | NI               | VIRT              | RES                  | SHR S             | %CPU             | %MEM          | TIME+                    | COMMAND           |  |          |
| 1 root                                                             | 20             | 0                | 8940              | 328                  | 284 S             | 0.0              | 0.0           | 0:00.03                  | init              |  |          |
| 7 root                                                             | 20             | 0                | 8940              | 228                  | 184 S             | 0.0              | 0.0           | 0:00.00                  | init              |  |          |
| 8 user                                                             | 20             | 0                | 18076             | 3604                 | 3504 S            | 0.0              | 0.0           | 0:00.06                  | bash              |  |          |
| 73 user                                                            | 20             | 0                | 18920             | 2152                 | 1528 R            | 0.0              | 0.0           | 0:00.12                  | top               |  |          |
|                                                                    |                |                  |                   |                      |                   |                  |               |                          |                   |  |          |
|                                                                    |                |                  |                   |                      |                   |                  |               |                          |                   |  | ~        |

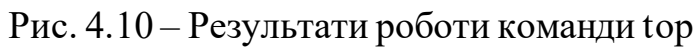

При цьому система виведе для кожного процесу будуть виведені наступні параметри:

PID – ідентифікатор процесу.

USER – користувач, якому належить процес.

PR – Пріоритет процесу на рівні ядра.

NI – пріоритет виконання процесу від -20 до 19.

VIRT – загальний обсяг (у кілобайтах) віртуальної пам'яті (фізична пам'ять самого процесу; завантажені з диска файли бібліотек; пам'ять, що спільно використовується з іншими процесами тощо), що використовується в даний момент.

RES – поточний обсяг (у кілобайтах) фізичної пам'яті процесу.

SHR – обсяг спільної з іншими процесами пам'яті.

S (скор. від "STATUS") – стан процесу:

S (Sleeping) – очікування, що переривається. Процес чекає настання події.

I (Idle) - процес не діє.

R (Running) – процес виконується (або поставлений у чергу на виконання).

Z (Zombie) – зомбі-процес.

% СРU-відсоток використовуваних ресурсів процесора.

% МЕМ – відсоток пам'яті, що використовується.

ТІМЕ+ – кількість процесорного часу, витраченого виконання процесу.

COMMAND-ім'я процесу (команди).

Процеси об'єднані у сесії. Процеси, що належать до однієї сесії, визначаються загальним ідентифікатором сесії – ідентифікатором процесу, який створив цю сесію. Лідер сесії – це процес, ідентифікатор сесії якого збігається з його ідентифікаторами процесу та групи процесів.

Для досвідчених користувачів існує команда *glances*, яка виводить інформацію про процесі з більш розширеним функціоналом (рис. 4.11).

| 0 user@WIN                               | -9N95J4M                          | 407U: ~                 |                              |                   |                             |                                   |                                  |                                 |                                    |                   | 1990 (A. 1997) (A. 1997) ( | o x                                      | 2      |
|------------------------------------------|-----------------------------------|-------------------------|------------------------------|-------------------|-----------------------------|-----------------------------------|----------------------------------|---------------------------------|------------------------------------|-------------------|----------------------------------------------------------------------------------------------------|------------------------------------------|--------|
| WIN-9N95J4M4                             | 07U - I                           | P 192.1                 | 68.0.100                     | )/                |                             |                                   |                                  |                                 |                                    |                   | Uptime                                                                                                    | 2: 0:22:29                               | $\sim$ |
| CPU [ 4.9%<br>MEM [ 83.7%<br>SWAP [ 2.9% | [] CPU<br>[] use<br>[] sys<br>idl | \<br>r:<br>tem:<br>e: 9 | 4.9%<br>1.7%<br>3.0%<br>5.1% |                   | MEM<br>tota<br>used<br>free | - 83.<br>1: 7.7<br>: 6.5<br>: 1.2 | 7%<br>6G<br>0G<br>6G             | SWAP<br>total<br>used:<br>free: | - 2.9%<br>: 24.0G<br>720M<br>23.3G |                   | LOAD<br>1 min<br>5 min<br>15 mi                                                                                                    | 8-core<br>n: 0.52<br>n: 0.58<br>in: 0.59 |        |
| NETWORK<br>10                            | Rx/s<br>Øb                        | Tx/s<br>0b              | TASKS                        | 4 (5              | thr),                       | 1 run,                            | 3 slp, 0                         | oth sorte                       | d automati                         | cally             |                                                                                                    |                                          |        |
| wifi0                                    | Øb                                | Øb                      | CPU%                         | MEM%              | VIRT<br>433M                | RES<br>48 3M                      | PID USER                         |                                 | TIME+ THR                          | NIS               | R/s W/s                                                                                                    | Command                                  |        |
| DefaultGatew                             | lay                               | 35ms                    | 0.0<br>0.0<br>0.0            | 0.0<br>0.0<br>0.0 | 17.7M<br>8.73M<br>8.73M     | 3.51M<br>328K<br>228K             | 1183 user<br>1 root<br>1182 root |                                 | 0:00 1<br>0:00 2<br>0:00 1         | 0 S<br>0 S<br>0 S | <u>;</u> ;<br>;;                                                                                                    | -bash<br>//init<br>//init                |        |
|                                          |                                   |                         |                              |                   |                             |                                   |                                  |                                 |                                    |                   |                                                                                                    |                                          |        |
| 2022-03-14 1                             | .7:03:23                          | EEST                    | High m<br>2022-0             | emory<br>3-14 1   | consum<br>7:00:4            | ption<br>3 (ongo                  | ing) - MEM                       | (85.0)                          |                                    |                   |                                                                                                    |                                          | 2      |

Рис. 4.11 – Результати роботи команди glances

Для управління процесами в Linux використовують наступні команди:

kill – посилає процесу сигнал завершення роботи;

pkill – завершує процес (необхідно вказати ім'я процесу);

pgrep – шукає процес по його імені (і, опціонально, по імені користувача, що його запустив);

killall – завершує всі активні процеси.

Результати роботи деяких з вище зазначених команд наведені на рис. 4.12.

| 🧿 user@                           | @WIN-9N9             | 5J4M40           | )7U:       | ~              |                  |          |       |      |          | —     |   | $\times$ |   |
|-----------------------------------|----------------------|------------------|------------|----------------|------------------|----------|-------|------|----------|-------|---|----------|---|
| user@WIN                          | N-9N95J4             | M407U:           | ~\$        | ps -eF         | :                |          |       |      |          |       |   |          | ^ |
| UID                               | PID                  | PPID             | С          | SZ             | RSS              | PSR      | STIME | TTY  | TIME     | CMD   |   |          |   |
| root                              | 1                    | 0                | 0          | 2235           | 328              | 0        | 16:40 | ?    | 00:00:00 | /init |   |          |   |
| root                              | 1182                 | 1                | 0          | 2235           | 228              | 0        | 17:00 | tty1 | 00:00:00 | /init |   |          |   |
| user                              | 1183                 | 1182             | 0          | 4519           | 3632             | 0        | 17:00 | tty1 | 00:00:00 | -bash |   |          |   |
| user                              | 1768                 | 1183             | 0          | 4666           | 1892             | 0        | 17:34 | tty1 | 00:00:00 | ps -e | F |          |   |
| user@WIN<br>1183<br>user@WIN<br>1 | N-9N95J4<br>N-9N95J4 | M407U:<br>M407U: | ~\$<br>~\$ | pgrep<br>pgrep | -u use<br>-u roo | er<br>ot |       |      |          |       |   |          |   |
| 1182<br>user@WIN<br>user@WIN      | N-9N95J4<br>N-9N95J4 | M407U:<br>M407U: | ~\$<br>~\$ | kill 1         | .183             |          |       |      |          |       |   |          |   |

Рис. 4.12 – Результати роботи команд управління процесами

#### Завдання для самостійного виконання:

1. В оболонці PowerShell відобразити поточні процеси та запустити «Блокнот» (вікно додатку повинно мати максимальний розмір). Запустити командну строку Windows з мінімальним розміром вікна.

2. В терміналі Ubuntu відобразити поточні процеси у вигляді дерева, для визначеного користувача знайти процеси, зупинити знайдені процеси.

# 3. Написати bash-скрипт для перевірки чи запущений певний процес (задати його ім'я), відобразити його потоки. Якщо кількість потоків більше 3, закрити процес.

# 4. Написати bash-скрипт, який запускає 10 процесів із затримкою в часі, після запуску останнього закриває всі процеси з парним ID.

5. Оформити звіт з лабораторної роботи. У звіті для кожного завдання навести скрін виконання команд, для завдання 3 і 4 – скрін редактора файлів (nano), скрін з результатами роботи скрипту та відповіді на контрольні запитання.

#### Контрольні питання:

- 1. Як отримати список активних процесів Windows?
- 2. Вкажіть основні аргументи командлета get-process?
- 3. Для чого використовується командлет get-help?
- 4. Як отримати приклади використання командлетів?
- 5. Яким командлетом можливо завершити будь-який процес?

- 6. Яка команда Linux виводить список процесів?
- 7. Як отримати інформацію про процеси в Linux в реальному часі?
- 8. Яке призначення команди pgrep? Наведіть приклади використання.

# ЛІТЕРАТУРА

Основна література:

- 1. Рольщиков В.Б. Операційні системи: конспект лекцій / Одеса: ОДЕКУ, 2015. 151 с.
- 2. Шеховцов В.А. Операційні системи / Підручник для студентів вищих навчальних закладів. К: Видавнича група BHV, 2005. 576 с.

Додаткова література:

- 1. Evi Nemeth. UNIX and Linux System Administration Handbook, 5th Edition / Evi Nemeth, Garth Snyder, Trent Hein, Ben Whaley, Dan Mackin. Addison-Wesley Professional, 2017. 1232 p. ISBN-10: 0134277554, ISBN-13: 978-0134277554.
- 2. Chris Johnson, Jayant Varma. Pro Bash Programming, Second Edition: Scripting the GNU/ Linux Shell, 2nd Edition. Apress, 2015. 279 p. ISBN-10: 1484201221, ISBN-13: 978- 1484201220.
- 3. Lee Holmes. Windows PowerShell Cookbook: The Complete Guide to Scripting Microsoft's Command Shell, Thirdedition. O'Reilly Media, 2013. 1036 p. ISBN-10: 1449320686, ISBN-13: 978-1449320683.
- 4. Погребняк Б.І. Операційні системи: навч. посібник / Б.І.Погребняк, М.В.Булаєнко; 13 Харків. нац. ун-т міськ. госп-ва ім. О.М. Бекетова. Харків: ХНУМГ ім. О.М. Бекетова, 2018. 104с.
- 5. Федотова-Півень І.М. Операційні системи: навчальний посібник. [за ред. В.М. Рудницького] / І.М. Федотова-Півень, І.В. Миронець, О.Б. Півень, С.В. Сисоєнко, Т.В. Миронюк; Черкаський державний технологічний університет. Харків: ТОВ «ДІСА ПЛЮС», 2019. 216 с.

Інформаційні ресурси:

- 1. Репозитарій бібліотеки ОДЕКУ URL: http://eprints.library.odeku.edu.ua/.
- 2. Xshell 4 User Guide Secure Terminal Emualtor Seoul: NetSarang Computer, Inc., 2011. 157 p. URL: <u>http://www.netsarang.com/docs/xshell4\_manual.pdf</u>
- 3. A Program for Directing Recompilation GNU make Version 3.82 / Richard M. Stallman, Roland McGrath, Paul D. Smith Boston: Free Software Foundation, 2010 192 p. URL: http://www.gnu.org/software/make/manual/make.pdf